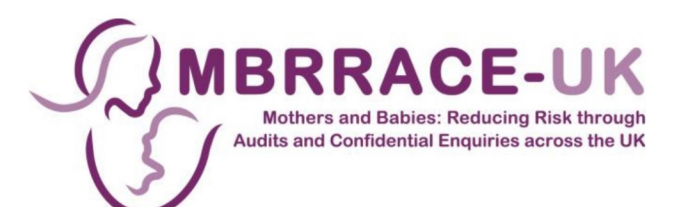

# **MBRRACE-UK perinatal mortality surveillance**

# User guide for perinatal and infant death data entry and reports

V2.0. Last updated September 2024

INQ0108670\_0001

## Contents

| 1 | Intr  | odu                  | ction                                            | .4  |
|---|-------|----------------------|--------------------------------------------------|-----|
|   | 1.1   | Min                  | imum specification requirements                  | 4   |
|   | 1.2   | Log                  | ging in for the first time                       | 4   |
|   | 1.3   | The                  | home page                                        | 5   |
|   | 1.4   | MBI                  | RRACE-UK reporting requirements and PMRT support | 6   |
| 2 | Not   | tifyin               | ng a death and entering surveillance data        | . 7 |
|   | 2.1   | Intro                | oduction                                         | 7   |
|   | 2.2   | Star                 | ting/notifying a new perinatal case              | 7   |
|   | 2.3   | Finc                 | ling an existing case                            | 10  |
|   | 2.4   | Can                  | celling a notification                           | 11  |
|   | 2.5   | Ente                 | ering surveillance data                          | 11  |
|   | 2.6   | Sect                 | tions of the form                                | 13  |
|   | 2.6.7 | 1                    | Finding your place                               | 14  |
|   | 2.6.2 | 2                    | Saving work in progress                          | 14  |
|   | 2.6.3 | 3                    | Finalising the form                              | 14  |
|   | 2.7   | Prin                 | ting a completed surveillance form               | 15  |
|   | 2.8   | Reo                  | pening, assigning, and cancelling a case         | 16  |
|   | 2.8.7 | 1                    | Reopening a closed case                          | 16  |
|   | 2.8.2 | 2                    | Assigning a case                                 | 16  |
|   | 2.8.3 | 3                    | Editing an assigned case                         | 18  |
|   | 2.8.4 | 4                    | Returning an assigned case                       | 18  |
|   | 2.8.5 | 5                    | Cancelling a case                                | 18  |
|   | 2.8.0 | 6                    | Restoring a cancelled case                       | 19  |
|   | 2.9   | Data                 | a entry notes                                    | 19  |
|   | 2.9.7 | 1                    | Incorrect answers                                | 19  |
|   | 2.9.2 | 2                    | Date-format questions                            | 20  |
|   | 2.9.3 | 3                    | Entering specific places                         | 20  |
|   | 2.9.4 | 4                    | Reporting the cause of death using CODAC         | 21  |
|   | 2.9.5 | 5                    | Unknown answers                                  | 25  |
| 3 | Mai   | na <mark>g</mark> iı | ng your cases                                    | 25  |
|   | 3.1   | Intro                | oduction                                         | 25  |
|   | 3.2   | Filte                | ering your list of surveillance cases            | 25  |
|   | 3.3   | Swit                 | tching between surveillance and PMRT modes       | 27  |

| 4 | Υοι  | ur data                                                      | 27 |
|---|------|--------------------------------------------------------------|----|
|   | 4.1  | Introduction                                                 | 27 |
|   | 4.2  | Perinatal surveillance reports                               | 27 |
|   | 4.2. | .1 Trust/Health Board reported cases                         | 27 |
|   | 4.2. | .2 Trust/Health Board Summary                                |    |
|   | 4.2. | .3 Downloading reports                                       |    |
|   | 4.2. | .4 Trust/Health Board-specific surveillance reports          |    |
|   | 4.3  | Perinatal mortality reviews summary report and data extracts | 29 |
|   | 4.3. | .1 Generating a PMRT summary report                          |    |
|   | 4.3. | .2 Extracting factors, actions and gradings of care          |    |
|   | 4.3. | .3 Downloading your summary report and data extracts         |    |
| 5 | Rea  | al-time data monitoring                                      | 31 |
|   | 5.1  | What's new                                                   | 31 |
|   | 5.2  | Introduction                                                 |    |
|   | 5.3  | Overview                                                     |    |
|   | 5.4  | Changing the date range                                      |    |
|   | 5.5  | Changing the cohort                                          |    |
|   | 5.6  | Filters                                                      |    |
|   | 5.6. | .1 Clearing filters                                          |    |
|   | 5.7  | Days between deaths chart                                    |    |
|   | 5.7. | .1 Case summary tooltip                                      | 35 |
|   | 5.7. | .2 Point markers                                             | 35 |
|   | 5.8  | Monitoring tools                                             | 35 |
|   | 5.8. | .1 Histogram                                                 |    |
|   | 5.8. | .2 Run chart and control chart                               |    |
|   | 5.9  | Totals charts                                                | 40 |
|   | 5.9. | .1 Configuring the charts                                    | 41 |
|   | 5.10 | Trend chart                                                  | 41 |
|   | 5.11 | Settings                                                     | 41 |
|   | 5.11 | 1.1 Case summary tooltip                                     | 42 |
|   | 5.11 | 1.2 Category boundaries                                      |    |
|   | 5.11 | 1.3 Appearance                                               | 43 |
|   | 5.11 | 1.4 Reset                                                    | 43 |
| 6 | Cor  | ntacting MBRRACE-UK                                          |    |

# **1** Introduction

This guide is designed to provide you with a basic overview of how to use the MBRRACE-UK website to record perinatal deaths. This user guide will show you how to notify perinatal deaths and how to manage your reported cases; it also has a section on entering surveillance data (see the separate support materials for reviewing cases with the PMRT, available at <u>www.npeu.ox.ac.uk/pmrt/</u>). There are also podcasts available to introduce the use of the system for both surveillance and review.

## 1.1 Minimum specification requirements

The MBRRACE-UK data entry system which has been designed to collect MBRRACE-UK data has very high levels of security in place to meet all the requirements of NHS Information Governance. We are aware that some Units are using computers which are running relatively old software which will not work properly with the MBRRACE-UK data entry system. It is **essential** that you check that you are using an up-to-date internet browser i.e. the programme that you use to access the internet.

## **1.2 Logging in for the first time**

The MBRRACE-UK website is located at: <u>www.mbrrace.ox.ac.uk</u>. You will arrive at the login screen, where you will be asked to enter the user details that have been sent to your registered email address.

| MBRRACE-UK   |                                                  |  |
|--------------|--------------------------------------------------|--|
| MBRRACE-UK   |                                                  |  |
| Home / Login |                                                  |  |
|              | User login                                       |  |
|              | Username                                         |  |
|              | Password                                         |  |
|              | Click here to request a new authentication code. |  |
|              | Log On                                           |  |
|              |                                                  |  |

When logging in and registering for the first time, users will need to request a new authentication code.

- This code will be sent to your registered email address.
- This code is a **single use** temporary password. You will be asked to change this when you log in for the first time.
- This can also be done if you forget your password.

The rules for passwords are:

- Maximum length of 20 and a minimum length of 8
- No dictionary words longer than three characters

- At least 1 number and 4 letters
- The letters must be mixed case
- Special characters from the list \$@#+![]
- Special characters are not required but may be included
- Different to the last five passwords

## **1.3 The home page**

Once you have logged in, you will come to the home screen. You are able to check project news, updates and reports as well as accessing the data entry form. A "traffic lights" indicator of key Trust/Health Board counts is also available.

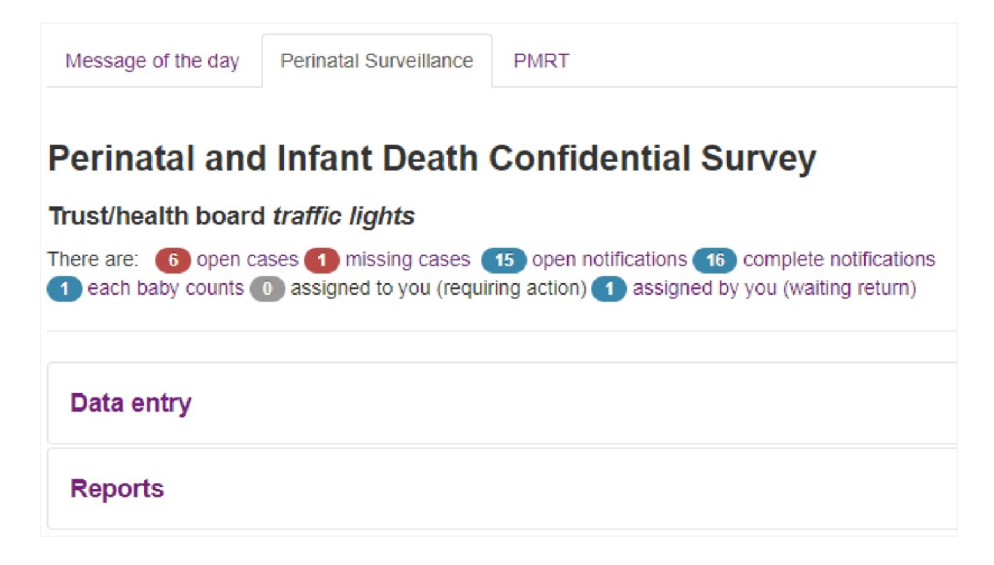

Selecting a traffic light takes you to the main case management screen. The list of cases will be filtered to show the case type selected in the traffic light.

- Open cases surveillance cases which have been started but are not complete and closed
- **Missing cases** deaths identified in routine data sources which MBRRACE-UK have been unable to match to an existing surveillance case
- **Open notifications** deaths which have been notified to MBRRACE-UK where the notification is incomplete
- **Complete notifications** deaths which have been notified to MBRRACE-UK where the notification is complete but the surveillance case has not been started
- Assigned to you (requiring action) cases assigned to you by another Trust/Health Board for completion of additional data
- Assigned by you (waiting return) cases assigned by you to another Trust/Health Board for completion
  of additional information

There are similar traffic lights for the PMRT.

## 1.4 MBRRACE-UK reporting requirements and PMRT support

| Type of death                                                                                                    | Eligible for reporting to<br>MBRRACE-UK                                                                                                    | Supported by the PMRT                                                                                                    |
|----------------------------------------------------------------------------------------------------|----------------------------------------------------------------------------------------------------|----------------------------------------------------------------------------------------------------|
| <b>Late fetal losses</b> – the baby is delivered between 22 <sup>+0</sup> and 23 <sup>+6</sup> weeks of gestation showing no signs of life, irrespective of when the death occurred                                                                                                    | <b>Yes</b><br>From 400g where an accurate<br>estimate of gestation is not<br>available <b>(See Note 1)</b>                                 | <b>Yes</b><br>From 500g where an accurate<br>estimate of gestation is not<br>available                                                                                   |
| <b>Stillbirths</b> – the baby is delivered from 24 <sup>+0</sup> weeks of gestation showing no signs of life, irrespective of when the death occurred                                                                                                    | <b>Yes</b><br>From 400g where an accurate<br>estimate of gestation is not<br>available <b>(See Note 1)</b>                                 | <b>Yes</b><br>From 500g where an accurate<br>estimate of gestation is not<br>available                                                                                   |
| <b>Early neonatal deaths</b> – death of a live born baby occurring before 7 completed days after birth                                                                                                    | <b>Yes</b><br>From 20 <sup>+0</sup> weeks gestation or<br>400g where an accurate<br>estimate of gestation is not<br>available              | <b>Yes</b><br>From 22 <sup>+0</sup> weeks gestation or<br>500g where an accurate<br>estimate of gestation is not<br>available                                            |
| <b>Late neonatal deaths</b> – death of a live born baby occurring between 7 and 28 completed days after birth                                                                                                    | <b>Yes</b><br>From 20 <sup>+0</sup> weeks gestation of<br>pregnancy or 400g where an<br>accurate estimate of gestation is<br>not available | <b>Yes</b><br>From 22 <sup>+0</sup> weeks gestation or<br>500g where an accurate<br>estimate of gestation is not<br>available                                            |
| <b>Post-neonatal deaths</b> – death of a live born baby (born at 20 <sup>+0</sup> weeks gestation of pregnancy or later or 400g where an accurate estimate of gestation is not available) occurring after 29 or more completed days after birth.                                                                                                    | <b>No</b><br>Notification supported if death<br>is to be reviewed with the PMRT.                                                           | <b>Yes</b><br>From 22 <sup>+0</sup> weeks gestation or<br>500g where an accurate<br>estimate of gestation is not<br>available. Baby must have<br>received neonatal care. |
| <b>Surviving sibling(s) in a multiple pregnancy</b> – any live born<br>baby who lives beyond 28 days, as part of a multiple pregnancy<br>resulting in at least one late fetal loss, stillbirth or neonatal<br>death.                                                                                                    | <b>Yes</b><br>Notification only. Surveillance<br>not required.                                                                             | Νο                                                                                                    |
| <b>Terminations of pregnancy</b> – Any registered stillbirth (from 24 completed weeks' gestation) or neonatal death (from 20 completed weeks' gestation) resulting from a termination of pregnancy should be notified. However, you will only be required to complete the initial notification. Completion of the full surveillance form is not required, and these deaths will not be supported for review using the PMRT. | <b>Yes</b><br>Notification only. Surveillance<br>not required.                                                                             | Νο                                                                                                    |

**Note 1 – Unknown gestation:** Where a baby is born without signs of life, and an accurate estimate of gestation is not available, the death will be recorded as a stillbirth. Should a post-mortem examination subsequently confirm the gestation the notification should be updated accordingly to ensure the death is classified correctly.

**Note 2** - **Multiple pregnancies:** (a) Where the death of a baby is confirmed before  $20^{+0}$  weeks gestation but the baby is delivered at  $22^{+0}$  weeks gestation or later AND the birthweight is less than 200g, you will only be required to complete the initial notification. If the baby was not weighed at birth please **enter** an estimated birthweight under 200g. (b) Review is not supported for multiples where the death is confirmed before  $22^{+0}$  weeks gestation but the baby is delivered after  $22^{+0}$  weeks gestation AND birthweight is under 400g.

If there are no late fetal losses, stillbirths or neonatal deaths in a multiple pregnancy notification is not required.

# 2 Notifying a death and entering surveillance data

## 2.1 Introduction

Notifying a death and entering the surveillance data is done via the case management screen. To access the case management screen directly click on **Data entry > Manage cases.** 

| <u>Data entry</u> |                  |            |
|-------------------|------------------|------------|
| ODownload Use     | er Guide         |            |
| Manage cases      | Start a new case | Quick find |

The case management screen has two modes: surveillance and review/PMRT. Your account permissions will determine which modes are available to you. If your account allows access to both surveillance and the PMRT you can switch between the two modes via a single button.

#### Switch to review cases

From the case management screen you can:

- Start a new perinatal case
- Search for an existing case and either view or edit the data
- Manage your perinatal cases, including:
  - Filtering cases to select different subsets
  - Viewing the current status of each case
  - Performing case actions such as assigning a case to another organisation or requesting a case be cancelled

#### 2.2 Starting/notifying a new perinatal case

In order to start a new case you must first create an initial case notification. This is the common starting point for any new case. Once this notification is complete you will then be able to add the surveillance data or, if your user profile allows it, start a review using the PMRT.

Before starting a new case you should first check that the death has not already been notified by searching for it using the **Quick find** function (see Section 0)

To create an initial notification, from the case management screen click on **Start a new case.** You will then be asked to enter a number of key data items to identify the mother, baby, and units involved in their care.

| Perinatal case notification                                                                                                    |                                                                                    |        |
|----------------------------------------------------------------------------------------------------|------------------------------------------------------------------------------------|--------|
| Please enter/edit the information required to notify a case                                                                                     |                                                                                    |        |
| Perinatal case ID: New case                                                                                                    |                                                                                    |        |
| Reporting hospital/unit information                                                                                                    | Mother's information                                                               |        |
| Reporting user<br>Ian Gallimore<br>Reporting trust/health board                                                                                 | Mother's date of birth                                                             | 8      |
| MBRRACE<br>Reporting unit/hospital Please select an item                                                                                        | Was mother eligible for<br>an NHS/CHI number                                       | Yes No |
| What was the role of this unit/hospital (tick all that apply) Mother was booked here Mother laboured here Mother gave birth here Baby died here | Mother's NHS/CHI<br>number<br>Mother's given/first name<br>Mother's family/surname |        |
| Location at booking/onset of care in labour                                                                                                    | Mother's address                                                                   |        |
| Intended unit of care at booking Unit name Location at onset of care in labour                                                                  |                                                                                    |        |
| Unit name                                                                                                    |                                                                                    |        |
|                                                                                                    | Mother's postcode                                                                  |        |

For live births the place of death is automatically checked, and if the location is a non-clinical setting (e.g. a hospice or at home) you will be asked to confirm the circumstances of the baby's death.

| Place of death                     |                                                        |
|------------------------------------|--------------------------------------------------------|
| Unit name                          | Acorns Children's Hospice (Black                       |
|                                    |                                                        |
| Reason if there was                | Please select an item 🔹                                |
| transfer of care                   | Please select an item                                  |
|                                    | Baby transferred here for palliative care              |
| Unit of care prior to transfer for | Baby was discharged home<br>Baby was never in hospital |
| Unit name                          |                                                        |

When you have completed the notification click **Validate and save** to check the data for completeness and highlight any errors.

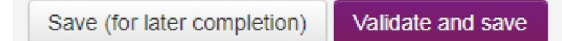

Accepted values are highlighted in **green**. Unusual values will be highlighted in **amber** but will be accepted by the system if you confirm them by clicking the **Validate and save** button again. Values which are missing or not permitted will be highlighted in **red** and you will be unable to proceed until the data has been amended.

Alternatively, you can save the notification for completion later by selecting **Save (for later completion)**. If you choose to save the notification without validating the data you will be unable to begin entering the surveillance data or to start a review.

Once the notification is complete and validated you will be taken to the **Perinatal surveillance case list** which will now show your newly notified case.

| Perinatal su | rveillance ca         | se list click head    | ling to sort            |                             |                            |               |                  |                            |              |
|--------------|-----------------------|-----------------------|-------------------------|-----------------------------|----------------------------|---------------|------------------|----------------------------|--------------|
| Case ID      | Reporting<br>hospital | Date case<br>reported | Mother's family<br>name | Mother's date of<br>birth   | Mother's NHS/CHI<br>Number | Live<br>birth | Date of<br>birth | Surveilance case<br>status | CASE ACTIONS |
| 8            | S                     | 10/01/2019            | Doe                     | Not known (Mother's age 33) |                            | No            | PD /01/2019      | Surveillance not started   | Surveillance |

From here you can view the notification you have just created, including its status, as well as begin to add surveillance data (see section 2.4).

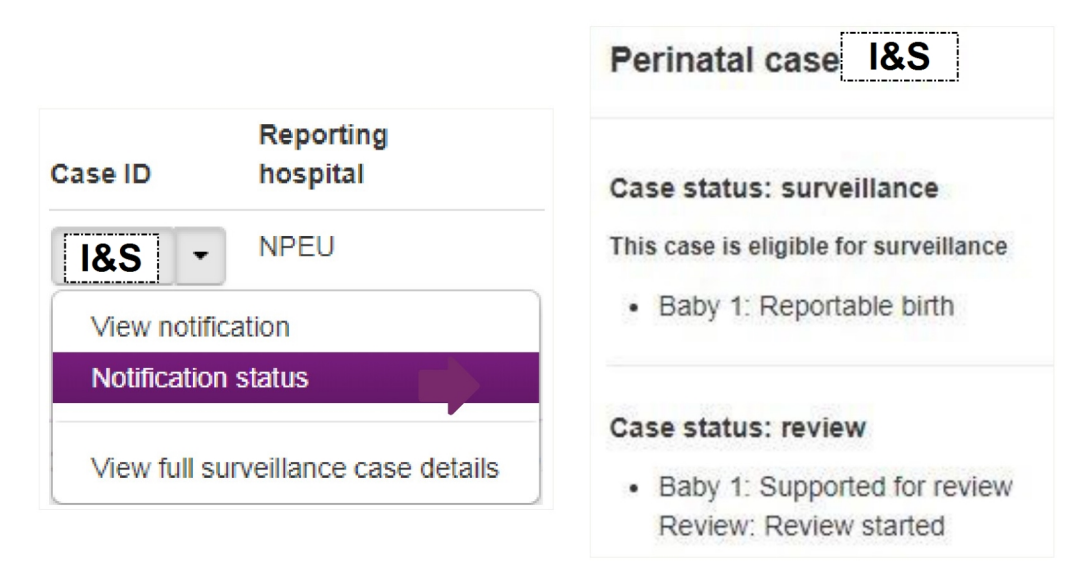

## 2.3 Finding an existing case

To search for an existing case click on **Quick find** from the case management screen to open the search screen.

| ase identifier                                  |                                                                |
|-------------------------------------------------|----------------------------------------------------------------|
| Case ID                                         |                                                                |
| Find                                            |                                                                |
|                                                 |                                                                |
|                                                 |                                                                |
|                                                 |                                                                |
| other's identifiers                             | NHS/CHI numbers                                                |
| other's identifiers                             | NHS/CHI numbers<br>Mother's NHS/CHI<br>number 💿                |
| Family name       Date of birth                 | NHS/CHI numbers Mother's NHS/CHI number  Baby's NHS/CHI number |
| Iother's identifiers Family name  Date of birth | NHS/CHI numbers Mother's NHS/CHI number  Baby's NHS/CHI number |

You can search for a case using any of the following:

- Case identifier
  - MBRRACE-UK case ID
- Mother's identifiers
  - Family name
  - Date of birth
- NHS/CHI numbers
  - Mother's NHS/CHI number
  - o Baby's NHS/CHI number

Enter the search criteria, then click on the **Find** button.

The results will appear on the case management screen. If there is more than one case containing the same identifier (for example, multiple mothers with the same surname, or more than one case with the same mother's NHS number) the results will appear as a list.

| Perinatal sur | rveillance case list click head | ing to sort           |                         |                           |                            |               |                  |                            |                |
|---------------|---------------------------------|-----------------------|-------------------------|---------------------------|----------------------------|---------------|------------------|----------------------------|----------------|
| Case ID       | Reporting hospital              | Date case<br>reported | Mother's<br>family name | Mother's date<br>of birth | Mother's<br>NHS/CHI Number | Live<br>birth | Date of<br>birth | Surveilance<br>case status | CASE ACTIONS   |
| •             | Name Constitution (Complete     |                       | Smith                   |                           | 82.467764                  | Yes           |                  | Cancelled                  | Surveillance - |
| -             | No.4 Sector register            |                       | Smith                   |                           |                            | No            | ****             | Cancelled                  | Surveillance - |
| -             | Local Court, Hogela             | -                     | Smith                   | 10.00                     | 107 201 1070               | Yes           |                  | Surveillance               | Surveillance - |
|               |                                 |                       |                         |                           |                            | Yes           |                  | stanteu                    |                |
|               | Local Court, Hogen              |                       | Smith                   |                           | 10.000                     | No            |                  | Surveillance<br>started    | Surveillance   |

From this list you can then view the notification for each case, start or complete the surveillance data, or view the full surveillance details. You can also assign a case to another Trust or Health Board as well as request that a case be cancelled.

## 2.4 Cancelling a notification

If you have started a notification by mistake then you can request that it be cancelled by clicking on the **Contact Us** button at the top of the screen and entering the reason for cancellation.

## 2.5 Entering surveillance data

Once you have completed a notification you can then enter the surveillance data. If you have just added a new notification and the case status is "Surveillance not started" you can begin to enter the surveillance data by selecting **Start surveillance case** from the Case Actions menu. Any data entered as part of the initial notification will be automatically imported into the surveillance form but you will not be able to edit it. Occasionally you may notice errors in this data which need correction. To make any changes to these fields you will therefore have to reopen the notification via the **Case actions > Reopen notification** facility.

Once you have made the necessary changes you will need to re-validate the notification before you can continue to add the surveillance data.

If the surveillance data has already been started but isn't complete you can continue to edit the data by selecting **Edit this case**. This will open the surveillance form so you can begin or continue to add data.

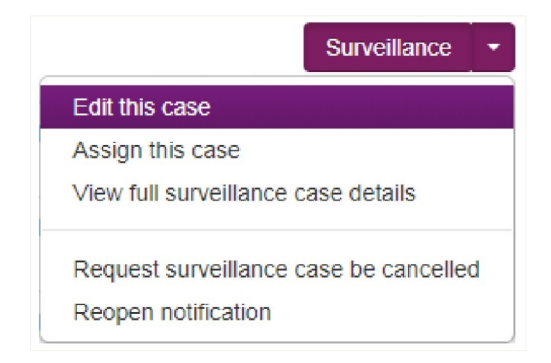

The first section of the form you will see is **1 Notification and Woman's details.** 

| 1 Notification and Woman's details                                                                  |                                                                                   |
|----------------------------------------------------------------------------------------------------|-----------------------------------------------------------------------------------|
| 1.1 Woman's identifiers                                                                             |                                                                                   |
| Given name/first name<br>[18.5]<br>Family name/surname<br>[18.5]<br>Address<br>PD<br>Postcode<br>PD | NHS/CHI number<br>Date of birth<br>PDI06/1999<br>Hospital number in this hospital |
| Confirm and continue                                                                                |                                                                                   |
|                                                                                                    |                                                                                   |

Before continuing you will need to confirm that the record you are about to edit relates to the correct mother. To confirm you wish to edit the record click **Confirm and continue**. Once you have confirmed the mother's details you can then add information to the rest of the form.

## 2.6 Sections of the form

There are six sections you are required to complete. These are:

## Perinatal and Infant Death Form Open FAQs 1 Notification and Woman's details 1.1 Woman's identifiers 1. Basic information about the woman (e.g. name, address, demographic information, 1.2 Woman's details NHS and hospital identification). 2 Woman's health 2. Pre-existing medical conditions, smoking 2.1 Woman's health status and breath CO levels, and information about alcohol and drug use 3 Previous pregnancies 3.1 Previous pregnancies 3. Previous pregnancies and obstetric history here (including outcomes and complications) 4 This pregnancy 4.1 Booking 4. Booking and antenatal care details such as type of antenatal care provision (intended and 4.2 Antenatal care provision actual), the woman's height and weight, EDD, place of delivery 5 Delivery and outcomes 5. Details of (A) labour and delivery, (B) 5.1 Delivery and outcomes summary baby/fetus outcomes, (C) cause of death, and (D) post-mortem. 6 Check and complete the form 6.1 Add clinicians 6. Details of clinicians involved. 6.2 Check and close the case You can also check the form to see if there are any errors or missing data.

#### 2.6.1 Finding your place

The index page allows you to access different sections of the form for editing. You can close and expand each section of the form using this menu.

| 4.1 Booking                                                                                             |                                             |  |  |
|----------------------------------------------------------------------------------------------------|---------------------------------------------|--|--|
| 4.2 Antenatal care provision Click to expand section                                                    |                                             |  |  |
| 5 Delivery and outcomes                                                                                 |                                             |  |  |
| 5.1 Delivery and outcomes summary                                                                       | 1 1 Woman's identifiers                     |  |  |
| 6 Check and complete the form                                                                           | 1.2 Woman's details                         |  |  |
| 6.1 Add clinicians                                                                                      | 2.1 Woman's health                          |  |  |
| 6.2 Check and close the case                                                                            | 3.1 Previous pregnancies                    |  |  |
| 0.2 Check and close the case                                                                            | 3.2 Obstetric history                       |  |  |
|                                                                                                    | 4.1 Booking<br>4.2 Antenatal care provision |  |  |
| v1.5.15 (December 2015) :: MBRRACE Register, National Perinatal Epidemiology Unit, University of Oxford | 5.1 Delivery and outcomes                   |  |  |
|                                                                                                    | 6.1 Add clinicians                          |  |  |
| VIQIE LEICESTER A Sands Brader Franking A DE BUDMUNCHAN DOCU                                            | 6.2 Check the form                          |  |  |

The **Jump to section** button at the bottom of the page allows you to quickly access other parts of the form.

Using these headings to navigate through the form will automatically save work in progress. However, it is worth continually saving work to make sure data is not lost.

#### 2.6.2 Saving work in progress

At the end of each section, there is a **Save and continue** button. Once you have finished a section click this button to avoid losing data.

Alternatively, you can save a section as it currently stands, even if it is incomplete, using the **Save 'as is'** option at the bottom of the page.

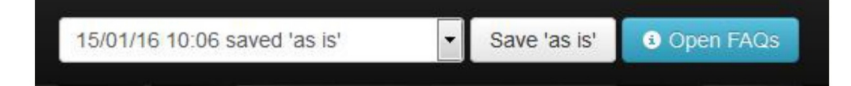

#### 2.6.3 Finalising the form

Before finishing the form, you will be asked to check through the data to rectify any mistakes. This is in section 6.1 "Check and close the case".

- Click on the heading Check and close the case
- Then click Check all sections
- Any errors will show up in the list on the right-hand side

• You can jump to the relevant section by clicking on the **highlighted text** on the left.

| errors for sections 1 to 4 and section 6 |                                                                               |  |  |
|------------------------------------------|-------------------------------------------------------------------------------|--|--|
| Section                                  | Error                                                                         |  |  |
| Woman's identifiers                      | No errors                                                                     |  |  |
| Woman's details                          | No errors                                                                     |  |  |
| Woman's health                           | No errors                                                                     |  |  |
| Previous pregnances                      | Outcome of previous pregnancy is required                                     |  |  |
|                                          | Year of previous pregnancy is required                                        |  |  |
|                                          | The gestation in weeks is required                                            |  |  |
|                                          | The birth weight (g) is required                                              |  |  |
|                                          | A reponse to 'Fetal anomaly' is required                                      |  |  |
|                                          | A reponse to 'Infant death' is required                                       |  |  |
|                                          | Year of previous pregnancy is required                                        |  |  |
|                                          | The gestation in weeks is required                                            |  |  |
| Obstetric history                        | Please indicate whether the woman had previous pregnancy problems             |  |  |
| Booking                                  | No errors                                                                     |  |  |
| Antenatal care                           | No errors                                                                     |  |  |
| Clinicians                               | Please supply the name of the clinician responsible for care                  |  |  |
|                                          | Please supply the name of the neonatologist/pediatrician responsible for care |  |  |

Once you have corrected any errors you should re-check the form before closing it. Once the form has been closed you will be able to view the full surveillance details but will be unable to make any changes without reopening the case (see Section 2.8.1)

Leaving the form is easy: simply click on the MBRRACE-UK logo or **Home** at the top of the page. The **Logout** button can be found in the top-right corner of the page.

If the form has been inactive for some time, you will be logged out automatically. You may lose unsaved data if this happens. You can also leave the form by clicking the **Perinatal and Infant Death** heading at the top of the page.

To ensure confidentiality, and to avoid losing unsaved data, please log out of the database if you have to leave your computer station unattended. When leaving the site, you will be reminded to make sure your data is saved.

## 2.7 Printing a completed surveillance form

Once you have completed a surveillance form you can print out a copy for your records, if required.

- Using the Quick Find facility locate the case you wish to print
- Select View full surveillance case details from the list of case actions
- Select the "print" function from your web browser options menu

## 2.8 Reopening, assigning, and cancelling a case

As well as allowing users to view and edit surveillance data, the list of case actions also allows users to:

- Reopen a case for editing
- Assign a case to a different Trust/Health Board to obtain additional information
- Cancel a surveillance case

#### 2.8.1 Reopening a closed case

Occasionally you may wish to reopen a case which has previously been validated and closed by a member of the team at your Trust/Health Board. This may be because you have noticed an error in the data entry and wish to correct it; or you may have acquired additional information such as post mortem results. If the **Surveillance case status** is listed as *Surveillance complete* you will need to reopen the case before you can make any changes.

To reopen a case simply select **Reopen surveillance case** from the list of case actions. You will then be asked to give a reason for reopening the case.

| Reopen surveillance case I&S                                | × |
|-------------------------------------------------------------|---|
| Case ID I&S                                                 |   |
| Status Complete                                             |   |
| Unit NPEU                                                   |   |
| Trust MBRRACE                                               |   |
| Notification date 16 November 2018                          |   |
| Bloace state the reason for reasoning this supplilance case |   |
| Please state the reason for reopening this surveinance case |   |
|                                                             |   |
|                                                             |   |
|                                                             |   |
|                                                             |   |
|                                                             |   |
|                                                             |   |
|                                                             |   |
| Cancel Confirm                                              |   |
|                                                             |   |
|                                                             |   |
|                                                             |   |

Once you have entered the reason into the text box provided click on the **Confirm** button to reopen the case and restore the editing function.

When you have completed adding or correcting data you can then finalise and close the form (see Section 2.6.3)

#### 2.8.2 Assigning a case

We realise that you may need to report the deaths of babies born outside your hospital and you may therefore not have immediate access to all of the details about the mother, her booking and antenatal care, and the circumstances of the baby's delivery. In these circumstances there is a facility within the system to enable you to temporarily transfer responsibility for data entry to another Trust/Health Board. Whilst the responsibility for reporting the data still remains with the unit where the death occurred, the case assignment facility allows reporters from other Trusts/Health Boards to enter the relevant data.

In order to assign a case to another Trust/Health Board firstly locate the case using the case management screen. Once you have located the relevant case select **Assign this case** from the list of case actions

|                                          | Surveillance -       |
|------------------------------------------|----------------------|
| Edit this case                           |                      |
| Assign this case                         |                      |
| View full surveilland                    | ce case details      |
| Request surveilland<br>Edit notification | ce case be cancelled |

You will then be presented with a box like the example below.

| Assign this cas                    | e to another trust/board                           | ×              |
|------------------------------------|----------------------------------------------------|----------------|
| Case ID                            | 1&5                                                |                |
| Unit                               | Leicester                                          |                |
| Trust                              | MBRRACE                                            |                |
| Status                             | Started                                            |                |
| Notification date                  | 18 September 2013                                  |                |
| Date completed                     | ā                                                  |                |
| Please select a trust              | /health board from this list:                      |                |
| University Hospitals               | s of Leicester NHS Trust                           | -              |
|                                    | solis for assigning this case to assist the new ti | ust to add the |
| missing data<br>Please complete wo | oman's details, obstetric history and booking inf  | fo             |
| missing data<br>Please complete wo | oman's details, obstetric history and booking inf  | fo             |
| missing data<br>Please complete wo | oman's details, obstetric history and booking inf  | fo             |
| missing data<br>Please complete wo | ign                                                |                |

From the drop-down menu choose the Trust/Health Board you wish to assign the case to. You can also describe what information you would like the team there to enter as well as provide any additional information about the case, if necessary.

Finally, click **Assign** to give the other Trust/Health Board temporary editing rights to the case. The lead reporters at the receiving Trust/Health Board will then receive an email notifying them that the case has been assigned to them. The case will also appear as an *Assigned case (requiring action)* in the organisation's traffic lights.

You will be unable to make any changes to the data while a case is assigned to another Trust/Health Board, but you can still view the details by selecting **View full surveillance case details** from the list of case actions.

You can also view details of the case assignment by selecting **Assignment summary** from the list of case actions.

| Case assignment summary          |                                                |                                          |               |               | ×             |             |
|----------------------------------|------------------------------------------------|------------------------------------------|---------------|---------------|---------------|-------------|
| Assignment summary for case 18.5 |                                                |                                          |               |               |               |             |
| Assignment Status                | Receiving NHS Trust/Health Board               | Assigning NHS Trust/Health Board         | Date assigned | Assigned by   | Date returned | Returned by |
| Assigned                         | Oxford University Hospitals NHS Trust          | MBRRACE                                  | 30/01/2019    | Ian Gallimore | Not set       |             |
| Request comment                  | Mother delivered with you - please complete bo | ooking/anetenatal care/delivery sections |               |               |               |             |
| Close                            |                                                |                                          |               |               |               |             |
|                                  |                                                |                                          |               |               |               |             |

#### 2.8.3 Editing an assigned case

When a case has been assigned to your Trust/Health Board it will appear as an *Assigned case (requiring action)* within your organisation's traffic lights. The case assignment status will also appear in the **Surveillance case status**. Further details of the assignment, including what information is required, can be found by selecting **Assignment summary** from the list of case actions (see Section 2.8.2 above).

To add the missing data select **Edit this case** from the list of case actions.

#### 2.8.4 Returning an assigned case

Once you have completed the information required you should return the case to the assigning Trust/Health Board <u>as soon as possible</u> by selecting the **Return case** option from the list of case actions. This allows you to confirm that the missing data has been entered or provide an explanation as to why the data cannot be completed. You do not need to close the case before returning it. Until the case has been returned the assigning Trust will be unable to make any additional changes to the data.

Once the case is returned to the assigning Trust/Health Board you will continue to be able to view the full surveillance details but will no longer be able to edit the data. To view the case select **View full surveillance case details** from either the notification drop-down or the case actions dropdown.

#### 2.8.5 Cancelling a case

If you wish to cancel a surveillance case because, for example, it has already been reported under a different number, you can submit a request to MBRRACE-UK by selecting **Request surveillance case be cancelled** from the list of case actions.

|                       | Surveillance        | Ŧ |
|-----------------------|---------------------|---|
| Edit this case        |                     |   |
| Assign this case      |                     |   |
| View full surveillanc | e case details      |   |
| Request surveillanc   | e case be cancelled |   |
| Edit notification     |                     |   |

You will be asked to give the reason you are requesting that this surveillance case should be cancelled before confirming your request. A member of the MBRRACE-UK team may contact you for further information if

| Cancel Surveillance for case I&S                                                     | ×  |
|--------------------------------------------------------------------------------------|----|
| Please give the reason for requesting that this surveillance case should be cancelle | ed |
| Already reported under number <b>I&amp;S</b>                                         |    |
| Cancel Confirm request                                                               |    |

#### 2.8.6 Restoring a cancelled case

You can also request that a cancelled case be restored by selecting **Request surveillance case be restored** from the list of case actions.

|                                    | Surveillance | • |  |  |
|------------------------------------|--------------|---|--|--|
| Request surveillance case restored |              |   |  |  |
| Edit notification                  |              |   |  |  |

You will be asked to give a reason for restoring the case before confirming your request. Once the case has been restored you will be informed by a member of the MBRRACE-UK team. You will then be reopen the case for editing, if required.

#### 2.9 Data entry notes

#### 2.9.1 Incorrect answers

When you click **Save and continue** at the end of each section the data will be validated and any issues highlighted.

| Booking                                |                                                                                                    |                                                                                                    |
|----------------------------------------|----------------------------------------------------------------------------------------------------|----------------------------------------------------------------------------------------------------|
| Date of first booking<br>appointment • | <ul> <li>              € 16/01/2017      </li> <li>When an boxes, the boxes, the boxes are set of the boxes.         </li> </ul>                           | Alumber of babies is expected to be between 1 and 4<br>appropriate value is added in the<br>e text will show up in green. |
| Basis for final EDD                    | Dating ultrasound scan     Last Manstrual period                                                                                                    | Chorionicity   Dichorionic diamniotic                                                                                     |
| 0110.                                  |                                                                                                    | H ont is expected to be between 140 and 190 cm                                                                            |
| Type of care                           | expected height) will show up in<br>er to highlight the value.  Obstetrician led Midwifery led Shared (Obstetric and midwifery co-care) Collaborative care | Weight must be between 30 and 999 kg<br>Woman's first recorded<br>weight in kg<br>Documented influenza                    |

Data items highlighted in **amber** can be accepted by clicking **Save and continue** again. Data items highlighted in **red** are not permitted, and you will be unable to continue entering data until they are corrected.

#### 2.9.2 Date-format questions

Some questions ask for a specific date (e.g. the woman's date of birth). When you click in the box, a calendar will appear and you can choose the specific date from here. Alternatively, you can enter the date manually using the format **DD/MM/YYYY** (e.g. **01/01/1979**).

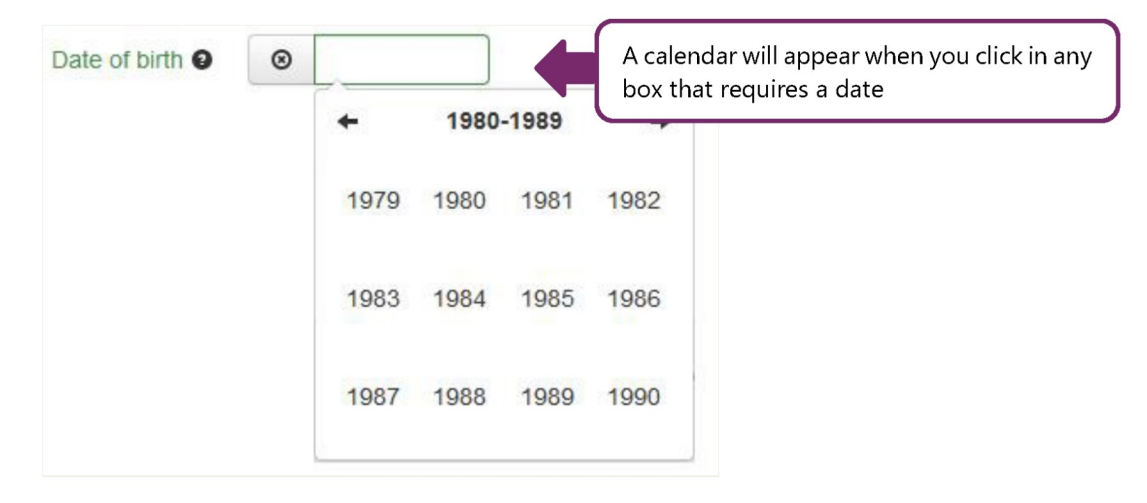

#### 2.9.3 Entering specific places

When completing a case notification you will be asked to enter the care provider(s) at each point of the care pathway (normally a medical facility).

Where it asks for place of delivery, type in the first few letters of the place. Options will appear in the drop-down list below the box. Select the appropriate location, making sure you choose the correct Trust/Health Board as well as the unit, as there may be several hospitals with the same name (e.g. St Mary's).

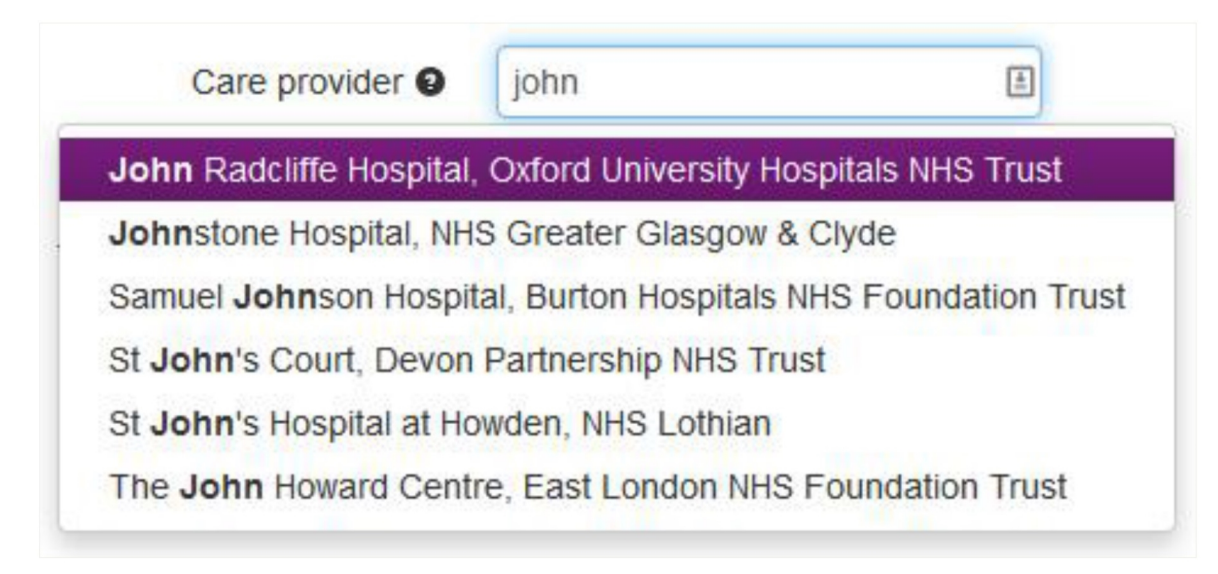

## 2.9.4 Reporting the cause of death using CODAC

The MBRRACE-UK surveillance system records causes of death using the CODAC (Cause Of Death and Associated Conditions) system. CODAC is a three-level hierarchical system, with level 1 grouping causes of death into the following broad categories:

- 0 Infection
- 1 Neonatal
- 2 Intrapartum
- 3 Congenital Anomaly
- 4 Fetal
- 5 Cord
- 6 Placenta
- 7 Maternal
- 8 Unknown
- 9 Termination

Each of these categories is sub-divided at Level 2 and again at Level 3. A final code is then generated based on the selections made at each level.

#### **Example: CODAC code for Necrotizing Enterocolitis**

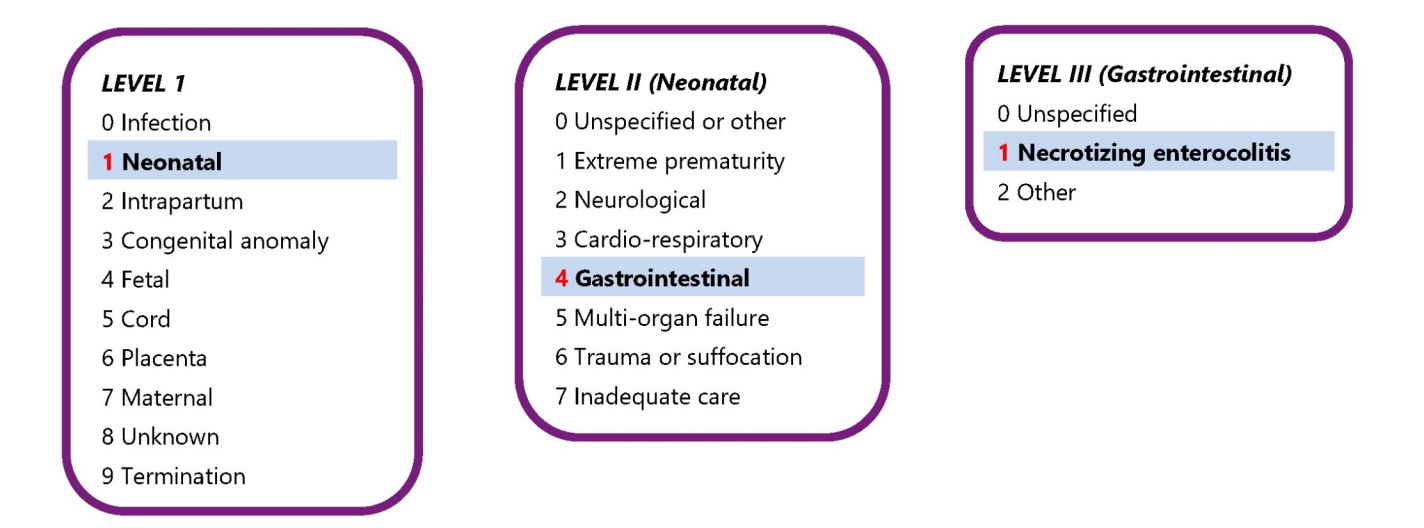

The CODAC code for Necrotizing Enterocolitis is therefore 141. The surveillance system will automatically generate the correct code based on the user's selections at each level (in this example, *Neonatal* > *Gastrointestinal* > *Necrotizing enterocolitis*).

To record the cause of death as Necrotizing Enterocolitis:

- 1. Navigate to "Baby/fetus primary cause of death" in Section 5.1C of the surveillance form and click **Add baby/fetus primary cause of death**.
- 2. Select the main category "Neonatal: Conditions, diseases and events specific to neonatal life" from the dropdown list.

| Conditions sea                                                                                      | rch (Cause of death) ×                                                                                                    |
|----------------------------------------------------------------------------------------------------|----------------------------------------------------------------------------------------------------|
| Into Select the main cate<br>conditions in this category.<br>list further by using search<br>search | gory of cause of death first. This will give a list of<br>Either select a condition from the list or refine the<br>term(s). Use the clear button to cancel the last                                                                                                    |
| Main category of cause                                                                              | Select a main category <b>*</b>                                                                                                    |
| of death                                                                                            | Select a main category<br>Infection: Infectious causes of death                                                                                                    |
| Specific cause of death                                                                             | Neonatal: Conditions, diseases and events specific to neonatal life<br>Intrapartum: Mechanics and events of parturition or its complications<br>Congenital anomaly: Congenital anomalies, chromosomal anomalies and structural malforma<br>Fetal: Fetal conditions, diseases and events |
|                                                                                                    | Cord: Cord conditions, diseases and events<br>Placenta: Conditions, diseases and events of the placenta and membranes<br>Maternal: Maternal conditions, diseases and events<br>Unknown: Unknown, unexplained and unclassifiable causes of death                                         |

3. Select "Neonatal, Gastrointestinal, Necrotizing enterocolitis" from the **Specific cause of death** drop-down list.

| Conditions sea                                                                                     | rch (Cause of death)                                                                                                    | ×                                            |                                                                                                   |
|----------------------------------------------------------------------------------------------------|----------------------------------------------------------------------------------------------------|----------------------------------------------|---------------------------------------------------------------------------------------------------|
|                                                                                                    |                                                                                                    |                                              |                                                                                                   |
| Into Select the main cate<br>conditions in this category<br>list further by using search<br>search | gory of cause of death first. This will give a list of<br>. Either select a condition from the list or refine the<br>h term(s). Use the clear button to cancel the last                                                                                                    | ×                                            |                                                                                                   |
| Main category of cause<br>of death                                                                 | Neonatal: Conditions, diseases and ev 🔻                                                                                                    |                                              |                                                                                                   |
| Specific cause of death                                                                            | Select a condition •                                                                                                    |                                              |                                                                                                   |
| Enter search term(s) to refine condition list                                                      | Neonatal, Cardio-respiratory, Unspecified<br>Neonatal, Cardio-respiratory, Chronic neonatal II<br>Neonatal, Cardio-respiratory, Hyaline membrane<br>Neonatal, Cardio-respiratory, Meconium aspirati<br>Neonatal, Cardio-respiratory, Primary persistent<br>Neonatal, Cardio-respiratory, Other<br>Neonatal, Gastrointestinal, Unspecified | ung dise<br>e disease<br>on syndi<br>pulmona | ase / Bronchopulmonary dysplasia<br>e / Respiratory distress syndrome<br>rome<br>ary hypertension |
| Selected conditon -                                                                                | Neonatal, Gastrointestinal, Necrotizing enteroco                                                                                                    | litis                                        |                                                                                                   |
|                                                                                                    | <ul> <li>Neonatal, Gastrointestinal, Other</li> <li>Neonatal, Multiorgan failure, Unspecified</li> <li>Neonatal, Multiorgan failure, Other</li> <li>Neonatal, Trauma or suffocation, Unspecified</li> <li>Neonatal, Trauma or suffocation, Trauma - unsp</li> </ul>                                                                       | ecified                                      |                                                                                                   |
|                                                                                                    | Neonatal, Trauma or suffocation, Trauma - accid                                                                                                    | lental                                       |                                                                                                   |
|                                                                                                    | Neonatal, Trauma or suffocation, Trauma - inflict<br>Neonatal, Trauma or suffocation, Suffocation - u<br>Neonatal, Trauma or suffocation, Suffocation - a                                                                                                    | ted / inte<br>nspecifie<br>ccidenta          | entional<br>ed                                                                                    |
|                                                                                                    | Neonatal, Trauma or suffocation, Suffocation - in<br>Neonatal, Trauma or suffocation, Suffocation - in                                                                                                    | iflicted /                                   | intentional                                                                                       |
|                                                                                                    | Neonatal, Trauma or suffocation, Other iatrogen                                                                                                    | ic                                           |                                                                                                   |

4. Alternatively, you can refine the list of conditions by entering a search term.

| Specific cause of death                          | Select           | a condition                           | •              |             |
|--------------------------------------------------|------------------|---------------------------------------|----------------|-------------|
| Enter search term(s) to<br>refine condition list | Select<br>Neonal | a condition<br>lal, Gastrointestinal, | Necrotizing en | terocolitis |
|                                                  | Clear            | necrotizing                           |                | Search      |

5. Once you have selected the appropriate cause of death click **Add condition**. The cause of death and corresponding CODAC code will then be added to the surveillance form.

| Condition                                             | Code |
|-------------------------------------------------------|------|
| Neonatal, Gastrointestinal, Necrotizing enterocolitis | 141  |

6. You can use the same procedure to add any associated conditions (just click **Add baby/fetus associated condition**). If there is no known associated condition you <u>must</u> select the corresponding tick box.

| Conditions search (Associated conditions)                                                                                                    | ×  |
|----------------------------------------------------------------------------------------------------|----|
| Into Select the main category of cause of death first. This will give a list of conditions in this category. Either select a condition from the list or refine the list further by using search term(s). Use the clear button to cancel the last search | ×  |
| Please tick if there is <i>no</i><br><i>known</i> associated<br>condition                                                                                                    |    |
| Main category of cause<br>of death                                                                                                    |    |
| Specific cause of death                                                                                                    |    |
| Cancel                                                                                                    | ve |

**IMPORTANT**: You cannot have more than one primary cause of death. Entering more than one primary cause of death will result in an error when you finalise the case. Additional causes should be added as associated conditions. You can have one or two additional causes.

# If the final cause of death is pending you should record the initial cause of death based on clinical assessment and select the "No - awaiting results" option in Section 5.1C

| Confirmation of cause of death                                                                                                    |
|----------------------------------------------------------------------------------------------------|
| Is this the final agreed cause of death following results of any inquest and all requested investigations (e.g. Post-mortem; placental histology; Blood and genetic tests; Perinatal Mortality review)? |
| ⊘ Yes                                                                                                    |
| No - awaiting results                                                                                                    |

You can update the cause of death once the final cause has been agreed.

#### 2.9.5 Unknown answers

Questions that have a drop down list may have an option to select 'Not known' if you do not know the answer. For certain questions, such as date of birth or hospital number, you can click the grey (X) on the left-hand side of the box if the answer is not known:

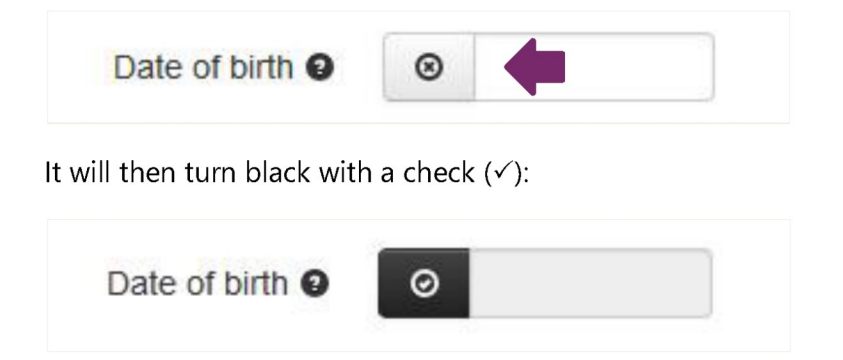

You can click this box again if you obtain the information at a later date.

## 3 Managing your cases

#### 3.1 Introduction

As well as starting a new case or searching for an existing case the case management screen allows you easily view and filter a list of all of your reported perinatal deaths. To access the case management screen directly click on **Data entry > Manage cases.** 

From the case management screen you can:

- Start a new perinatal case
- Search for an existing case and either view or edit the data
- Manage your perinatal cases, including:
  - Filtering cases to select different subsets
  - Viewing the current status of each case
  - Performing case actions such as assigning a case to another organisation or requesting a case be cancelled

#### 3.2 Filtering your list of surveillance cases

| Start a new case | Quick find Export cu         | rrent case list Ca | ase summary list 💌    |                           |                              |   |
|------------------|------------------------------|--------------------|-----------------------|---------------------------|------------------------------|---|
| All active cases | Other case type<br>EBC cases | Assigned cases     | Surveillance complete | Surveillance cancelled    | Cancelled notifications      |   |
| Open cases (7)   | Missing cases (0)            | Incomplete r       | notifications (29) St | urveillance required (14) | No further data required (2) | ] |

- The default filters are set to display any open cases.
- Clicking on any of the toggle switches adds (green) or removes (grey) the selected group of cases from the display list.
- The available filters are:
  - **Open cases** surveillance cases which have been started but are not complete and closed
  - **Missing cases** deaths identified in routine data sources which MBRRACE-UK have been unable to match to an existing surveillance case
  - **Incomplete notifications** deaths which have been notified to MBRRACE-UK where the notification is incomplete
  - **Surveillance required** deaths which have been notified to MBRRACE-UK where the notification is complete but the surveillance case has not been started
  - **No further data required** deaths which have been notified to MBRRACE-UK where the notification is complete and no surveillance data is required
- Additional subsets of cases can be selected by clicking on any of the buttons under **Other case types**. These are:
  - Assigned cases cases assigned to you by another Trust/Health Board for completion of additional data, or cases assigned by you to another Trust/Health Board for completion of additional information
  - **Surveillance complete** deaths which have been notified to MBRRACE-UK where the surveillance case has been finalised and closed
  - **Surveillance cancelled** deaths which have been notified to MBRRACE-UK where the surveillance case has been cancelled
  - **Cancelled notifications** deaths which have been notified to MBRRACE-UK where the notification has been cancelled

Example – Open cases and Incomplete notifications:

| Perinata | l surveilla              | nce case lis              | t click h   | eading to sort          |                                |                               |               |                  |                            |                               |
|----------|--------------------------|---------------------------|-------------|-------------------------|--------------------------------|-------------------------------|---------------|------------------|----------------------------|-------------------------------|
| Case ID  | Repo                     | ting Date o<br>tal report | case<br>ted | Mother's<br>family name | Mother's date of<br>birth      | Mother's<br>NHS/CHI<br>Number | Live<br>birth | Date of<br>birth | Surveilance case status    | CASE ACTIONS                  |
|          | Leices                   | ter 10/01/                | 2019        |                         | Not known<br>(Mother's age)    |                               | not<br>set    | Not set          | Notification is incomplete | Edit/complete<br>notification |
|          | Leices                   | ter 10/01/                | 2019        |                         | Not known<br>(Mother's age 33) |                               | No            | PD/01/2019       | Surveillance started       | Surveillance                  |
| I&S      | <ul> <li>NPEU</li> </ul> | 29/11/                    | 2018        | I&S                     | PD /09/1990                    | <b>I&amp;S</b>                | No            | PD 10/2018       | Surveillance started       | Surveillance -                |
|          | • NPEU                   | 30/10/                    | 2018        |                         | PD 06/1999                     |                               | Yes           | PD 10/2018       | Surveillance started       | Surveillance -                |
|          | <ul> <li>NPEU</li> </ul> | 30/10/                    | 2018        |                         | Not known<br>(Mother's age 33) | iI                            | not<br>set    | Not set          | Notification is incomplete | Edit/complete<br>notification |

## 3.3 Switching between surveillance and PMRT modes

The case management screen has two modes: surveillance and review/PMRT. Your account permissions will determine which modes are available to you. If your account allows access to both surveillance and the PMRT you can switch between the two modes via a single button.

| ctive cases | Review complete | Review cancelled | Cancelled notifications |  |
|-------------|-----------------|------------------|-------------------------|--|

## 4 Your data

## 4.1 Introduction

The MBRRACE-UK on-line reporting system allows you to access information relating to local cases via the **Your data** tab. Clicking on **Your data** allows you to access case lists and summaries as well as the MBRRACE-UK Real-Time Data Monitoring tool. You can also access custom versions of the annual perinatal surveillance reports, containing additional information specific to your Trust/Health Board. If you have access to the PMRT you can create perinatal mortality reviews summary reports and data extracts

## 4.2 Perinatal surveillance reports

#### 4.2.1 Trust/Health Board reported cases

The **Trust/Health Board reported cases** list provides abbreviated details of all cases reported by your Trust/Health Board. A "sort" facility is available to enable you to find cases from a particular year, or from a particular hospital, or distinguish between cases of stillbirth or neonatal death. You can change the display order by clicking on any of the headings. Clicking on the same heading again changes the order to either ascending or descending.

| Trust/He   | alth Board | overview        |                   |                 |                        |                  |               |                      |                             |                    |                  |             |         |                |
|------------|------------|-----------------|-------------------|-----------------|------------------------|------------------|---------------|----------------------|-----------------------------|--------------------|------------------|-------------|---------|----------------|
| Case<br>ID | Hospital   | Date<br>started | Date<br>completed | Woman's<br>name | Woman's NHS/CHI number | Woman's postcode | Case<br>type  | Gestation<br>(weeks) | Baby's<br>NHS/CHI<br>number | Date of<br>deliver | Date of<br>death | Birthweight | Sex     | Fetus<br>count |
| 1000       | 1.000      | 201102010       | Case speet        | Manual Arrests  | _                      | 100.007          | tars<br>month | 100.000              | No. of Concession, Name     | 107.045            | 10.00            | 10.04       | No. of  | ï              |
|            |            | ****            |                   |                 |                        |                  |               | 100.000              |                             |                    | 100.000          |             | 101.00  | -              |
|            |            |                 | Case que          | The Realities   | 101.045                | 10110            | That sail     | 100.000              | 107.005                     | 100.000            | 107.08           | 10.00       | 10.048  | =              |
| 216276     | Lancade    |                 | Case upon         | 110.010         | 101.048                | 10.01            | 100.000       |                      | 101.00                      | 10104              | 101.000          | 101.000     | 100.000 | ***            |
|            | 1.000      | 1000.0015       | Case upon         | Lone Charlotte  | 101.00                 |                  | Larg<br>mean  | -                    | 101.045                     | 10100-0            | 1000010          | -           | Terate  | 1              |

## 4.2.2 Trust/Health Board Summary

The **Trust/Health Board summary** provides an annual and monthly summary number of cases by case-type and unit.

| MBRRACE-UK Perinatal Death Summary F | Report for MBRRACE: I   | report date 7/02/2 | 2019       |                          |                         |                         |            |
|--------------------------------------|-------------------------|--------------------|------------|--------------------------|-------------------------|-------------------------|------------|
| Trust or Health Board/unit           | Period                  | Late fetal<br>loss | Stillbirth | Early neonatal<br>deaths | Late neonatal<br>deaths | Post neonatal<br>deaths | All deaths |
| MBRRACE summary by year              | 2017 reported<br>deaths | 0                  | 1          | 0                        | 0                       | D                       | 1          |
|                                      | 2018 reported deaths    | 0                  | 4          | 1                        | 0                       | D                       | 5          |
|                                      | 2019 reported deaths    | 0                  | 2          | 0                        | 0                       | 0                       | 2          |

MBRRACE-UK Perinatal Death Summary Report for MBRRACE: report date 7/02/2019

| Trust or Health Board/unit       | Period | Late fetal<br>loss | Stillbirth | Early neonatal<br>deaths | Late neonatal<br>deaths | Post neonatal<br>deaths | All deaths |
|----------------------------------|--------|--------------------|------------|--------------------------|-------------------------|-------------------------|------------|
| MBRRACE monthly summary for 2018 | Jan-18 | 0                  | 1          | 0                        | 0                       | 0                       | 1          |
|                                  | Feb-18 | 0                  | D          | 0                        | 0                       | 0                       | D          |
|                                  | Mar-18 | 0                  | 0          | 0                        | 0                       | 0                       | 0          |
|                                  | Apr-18 | 0                  | 0          | 0                        | 0                       | 0                       | 0          |
|                                  | May-18 | 0                  | 0          | 0                        | 0                       | 0                       | 0          |
|                                  | Jun-18 | 0                  | 0          | 0                        | 0                       | 0                       | 0          |
|                                  | Jul-18 | 0                  | 0          | 0                        | 0                       | 0                       | 0          |
|                                  | Aug-18 | 0                  | 0          | 0                        | 0                       | 0                       | D          |
|                                  | Sep-18 | 0                  | 1          | 0                        | 0                       | 0                       | 1          |
|                                  | Oct-18 | 0                  | 2          | 1                        | 0                       | 0                       | 3          |
|                                  | Nov-18 | 0                  | 0          | 0                        | 0                       | 0                       | D          |
|                                  | Dec-18 | 0                  | 0          | 0                        | 0                       | 0                       | D          |

#### 4.2.3 Downloading reports

Reports can be downloaded in .csv format for use in Excel by clicking on the appropriate link at the top of the page.

#### Trust/Health Board reports cases/summary for downloading

- · OTrust/health board reported cases
- · OTrust/Health Board summary

#### 4.2.4 Trust/Health Board-specific surveillance reports

In addition to the annual UK-wide perinatal mortality surveillance reports, MBRRACE-UK also produce supplementary reports exclusively about stillbirths and neonatal deaths of babies born within each Trust/Health Board. They contain information in addition to that which appears in the national reports, specific to individual Trusts/Health Boards, and are only available to registered users of the MBRRACE-UK surveillance system.

To download the report for your Trust/Health Board in .pdf format click on the appropriate year.

 MBRRACE-UK perinatal mortality trust/health board report for:

 2013 births
 2014 births
 2015 births
 2016 births

## 4.3 Perinatal mortality reviews summary report and data extracts

You can now produce a report that provides a summary of reviews completed using the PMRT.

This report can be generated for specific date ranges which you are able to define, and includes information about all perinatal deaths during that period where a review has been completed and the review report published.

Included in the report is a summary of:

- The deaths reviewed, by gestational age and type of death
- The grading of care, by gestational age and type of death
- The causes of death entered in the review of babies during this period
- The issues raised by reviews during this period
- The number of staff involved in reviews, and their specialities (from June 2018)
- The top contributory factors identified as relevant to the deaths reviewed

The report is generated from the information entered by your Trust/Health Board into the PMRT during the review of each death. This means some parts of the report may be more useful if more detail is provided during the review process.

#### 4.3.1 Generating a PMRT summary report

To generate a PMRT summary report click on **Your data > Generate a Summary Report**.

Generate a Summary Report

Select the appropriate date range, and then click **Generate Reviews Summary Report.** 

| Generate report for deaths which occurred from: | 1/1/2018       | to:  | 29/5/2019       |                          |
|-------------------------------------------------|----------------|------|-----------------|--------------------------|
| Perinatal Mortality Reviews Summary Report:     | Generate Rev   | iews | Summary Report  |                          |
| Data extracts:                                  | Extract Factor | s    | Extract Actions | Extract Gradings of Care |

#### 4.3.2 Extracting factors, actions and gradings of care

Alternatively, you can create data extracts showing contributory factors, actions or gradings of care for the selected period by clicking on the appropriate button. Each extract contains the following information:

#### **Factors**

- Perinatal case ID
- Issue text
- Outcome contribution
- Contributory factor
- Comments

#### Actions

- Perinatal case ID
- Issue text
- Outcome contribution
- Contributory factor
- Issue comments
- Action plan text
- Implementation text
- Person responsible for the action
- Target completion date

#### **Gradings of care**

- Perinatal case ID
- Grading of care of the mother and baby up to the point that the baby was confirmed as having died (stillbirths and late fetal losses only)
- Grading of care of the mother following confirmation of the death of her baby (stillbirths and late fetal losses only)
- Grading of care of the mother and baby up to the point of the birth of the baby
- Grading of care of the baby from birth up to the death of the baby (neonatal deaths only)
- Grading of care of the mother following the death of her baby (neonatal deaths only)

#### 4.3.3 Downloading your summary report and data extracts

All reports can be downloaded as a .csv file for use in Excel by clicking on the **Download!** Button.

# 5 Real-time data monitoring

The MBRRACE-UK real-time data monitoring tool (RTDM) lets you explore the perinatal deaths reported to MBRRACE-UK by your trust/health board.

## 5.1 What's new

We've updated RTDM with new data and features:

- the ability to plot a **histogram**, **run chart** and **control chart**. This feature can be found on the **Days between deaths** chart as monitoring tools.
- a new **trend chart** that plots the number of deaths, by selected variable, over time. This feature can be found on the **Trends** tab.
  - the ability to plot a **second variable on the totals charts** (formerly bar charts) through several new chart types, including clustered and stacked bars. These charts are found on the **Totals** tab.
  - functionality to configure **chart features**, such as grid lines and point labels. These options are found below each chart.
  - **new variables** for location (hospital) of birth/death, CODAC associated conditions, baby's ethnicity, and time resident in UK. These are available in the filters and to plot on the totals and trend charts.
  - a tabular view of data, along with functionality to download a CSV file. This can be found on the Tabular data tab. the ability to customise category boundaries for numerical variables, and change how variables are grouped in the charts and tabular data. This feature is found on the Settings tab in the Category boundaries section.
  - the ability to select date ranges by **financial year**, as well as by calendar year. This feature can be found in the date range selectors.
  - moved date range selectors into own section at the top of the page and organised charts into separate **tabs**. a **Show advanced settings** button, which toggles the visibility of less common settings.

As a result of the update, some features have been removed:

- the **Switch to** button. Instead, use the filters (Trust/health board of birth, Trust/health board of death) to change the view (cohort).
- snapshot functionality from the default view. Users must now select **Show advanced settings** to reveal the **Add snapshot** button. This follows the introduction of enhanced totals charts (secondary variable) and the new trend chart, which have made the snapshot functionality largely redundant.
- the navigator (mini line series) below the days between deaths chart (formerly line chart)

## 5.2 Introduction

RTDM uses live surveillance data from the MBRRACE-UK system. If the surveillance data hasn't been entered for a death, or the reported death has only reached the initial notification stage, or the death has not yet been reported to MBRRACE-UK, the death won't appear in the tool. Therefore, to make full use of RTDM, it is essential that surveillance data is entered as soon as possible after a death.

The main content is organised into five tabs: **Days between deaths**, **Totals**, **Trends**, **Tabular data**, and **Settings**. The charts and tabular data show the deaths of babies who died within the date range displayed at the top of the page, and who match the categories selected in the **Filters** sidebar.

Cases are selected and ordered by date of death. For stillbirths and late fetal losses, this is deemed to be the date of delivery. The days-between-deaths chart shows the number of days between consecutive deaths, and features new monitoring tools to help you identify unusual patterns in your data. The totals charts plot the total number of deaths according to various characteristics, while the trend chart shows the number of deaths over time.

## 5.3 Overview

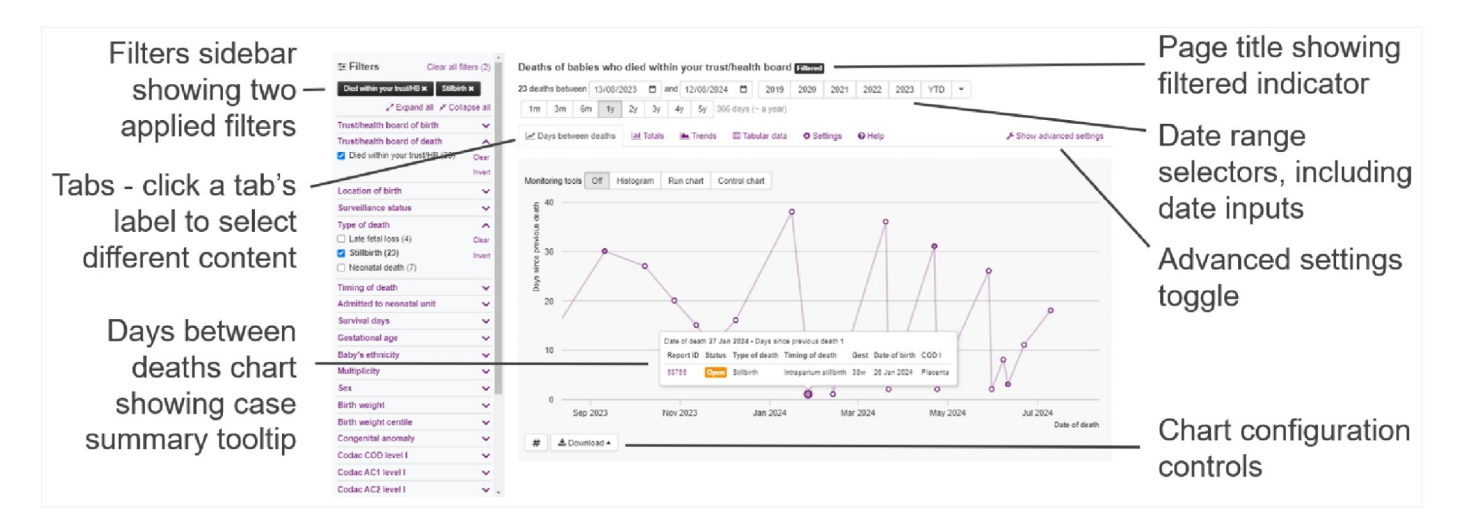

RTDM comprises the following elements:

- the **page title** summarises the current view and indicates whether there are any filters applied; below the heading are
- date range selectors, the current date range and the number of deaths in the range
- the **filters sidebar** contains items and categories on which to filter the data, and shows the currently **applied filters**, if applicable
- data visualisations, organised into tabs, that show days between deaths, totals by category, totals over time (trends), and tabular data for the cases that match the selected date range and applied filters. To select a different visualisation, click the tab's label. By default, RTDM shows Days between deaths - a line chart that plots the number of days between successive deaths; hover over a point to display the case summary tooltip. Use the chart configuration controls to customise the chart
- Advanced settings button toggles between showing or hiding additional settings

## 5.4 Changing the date range

*Important! Cases must have a date of death in order to be included in the visualisation. Please note that the tool excludes all terminations of pregnancy and cases born before 1 Jan 2016.* 

The date range determines which cases are shown in the charts and are available for selection in the filters sidebar. By default, the tool shows deaths in the past 1 year.

| 34 deaths between       13/08/2023       and       12/08/2024       2019       2020       2021       2022       2023       YTD       YTD         1m       3m       6m       1y       2y       3y       4y       5y       366 days (~ a year)       Calendar years         Financial years | Death    | s of b  | abies | who    | died | d with | nin yo | our tr | rust/h | ealth  | n board | Filtered |      |      |          |         |   |
|----------------------------------------------------------------------------------------------------|----------|---------|-------|--------|------|--------|--------|--------|--------|--------|---------|----------|------|------|----------|---------|---|
| 1m         3m         6m         1y         2y         3y         4y         5y         366 days (~ a year)         Calendar years           Financial years                                                                                                    | 34 death | ns betw | een 1 | 3/08/2 | 2023 | 🗖 a    | and 1  | 2/08/2 | 2024   |        | 2019    | 2020     | 2021 | 2022 | 2023     | YTD     | • |
| Financial years                                                                                                    | 1m       | 3m      | 6m    | 1y     | 2y   | Зy     | 4y     | 5y     | 366 da | ays (~ | a year) |          |      |      | Calenda  | r years |   |
|                                                                                                    |          |         |       |        |      |        |        |        |        |        |         |          |      |      | Financia | l years |   |

To change the date range, do one of the following:

- edit the dates in the date input boxes in the range selector
- click a year or duration in the date range selectors; the duration buttons (**6m**, **1y**, **2y** etc) set the date range *relative* to the date shown in the **to date** input
- on the Days between deaths chart, click and drag the plot area to select a subset of the current range

Whenever you change the date range, RTDM will immediately refresh all the charts, and the totals shown at the top of the page and alongside each of the categories in the filters sidebar.

By default, the date range selectors show calendar years (1 January to 31 December). You can configure the selectors to use financial years (1 April to 31 March) using the dropdown list.

## 5.5 Changing the cohort

On start up, RTDM shows deaths of babies who died within your trust/health board (including babies who were born elsewhere). To change the cohort, select the required categories for **trust/health board of birth** and **trust/health board of death** in the filters sidebar. For instance, to show deaths of babies who were born and died within your trust/health board, select **Born within your trust/HB** and **Died within your trust/HB**.

| <b>≇</b> Filters          | Clear all filte | ers (2) |
|---------------------------|-----------------|---------|
| Born within your trust/HB | ×               |         |
| Died within your trust/HB | ĸ               |         |
| 🖌 Expand                  | all 🧩 Collap    | ose all |
| Trust/health board of b   | oirth           | ~       |
| Born within your true     | ust/HB (30)     | Clear   |
| Born outside your tru     | st/HB (4)       | Invert  |
| Trust/health board of o   | leath           | ~       |
| Died within your tru      | ist/HB (30)     | Clear   |
| Died outside your tru     | st/HB (4)       | Invert  |

## 5.6 Filters

You can filter the deaths on any of the categories shown in the **filters sidebar**. We've arranged the filters into collapsible sections. If the filter you want to apply is in its collapsed state, click its title to expand the section. Select (tick or check) a category to apply a filter. Click **Clear** to deselect all categories for a filter. Click **Invert** to toggle the checked state for each of the filter's categories. For filters based on a numerical variable, click **Edit** to customise the category boundaries.

To expand (or collapse) every filter, click **Expand all** (or **Collapse all**) at the top of the filters sidebar.

Whenever you refine a filter, RTDM will immediately recalculate the number of days between each (filtered) death, refresh all the charts, and update the totals shown in the page title and next to each filter category.

For each filter category, the figure in brackets represents the number of deaths that match that category and also the selected categories for all other filters. Categories that do not match the filtered data are hidden from view.

#### 5.6.1 Clearing filters

To clear a specific category, deselect its checkbox or click the category button in the applied filters. To clear all categories for a filter, click the filter's **Clear** button. To clear all filters, click **Clear all filters**.

## 5.7 Days between deaths chart

The days between deaths chart shows the number of days between deaths that occurred during the selected date range for cases that match the categories in the filters, if applied. For each case, we plot the date of death (x-axis) against the number of days since the previous death (y-axis).

This type of chart helps you to identify unusual patterns in your data – especially when using our new monitoring tools.

## 5.7.1 Case summary tooltip

Hover over a point to display the **Case summary tooltip**, which shows a summary of the death (or deaths) represented by that point on the chart. Click a report ID to open the case in the MBRRACE-UK system.

To change the items that are displayed in the case summary tooltip, on the Settings tab select Case summary tooltip, and then select the items you want to see in the tooltip.

When using monitoring tools, RTDM displays a compact tooltip instead of the full case summary tooltip. When **Advanced settings** is enabled, you can change this behaviour via the **Tooltip** setting on the days between deaths chart.

## 5.7.2 Point markers

We use special markers to convey information about the points on the line chart. A shaded marker indicates the case's surveillance status is open; a hollow marker represents a complete case. When three or more deaths occur on the same day, the multiple deaths plotted at the same point (where y=0) will be shown on the chart as a larger single point marker (along with a "multiple deaths" indicator in the tooltip).

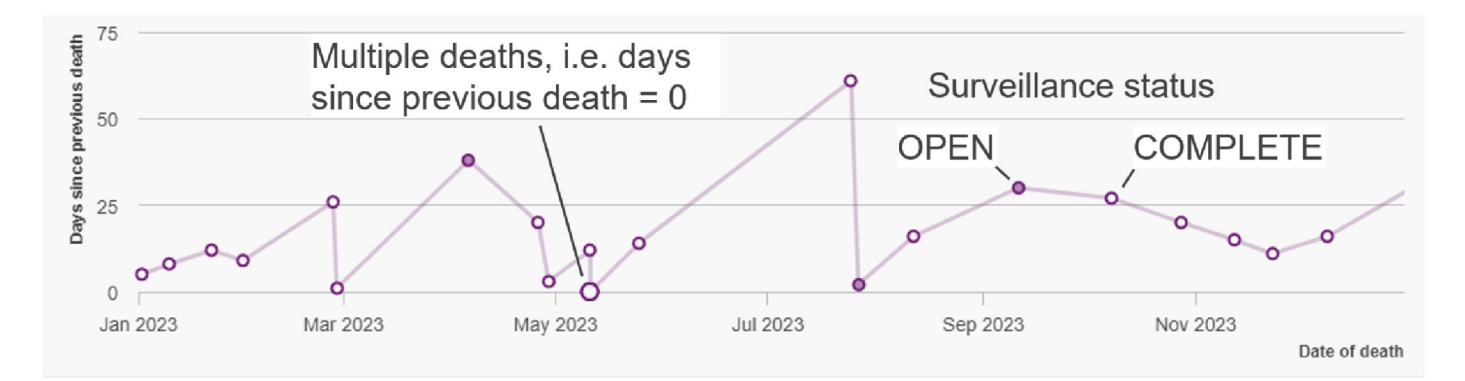

## 5.8 Monitoring tools

(Some of the information in this section is taken from <u>Statistical process control methods in public health</u> <u>intelligence</u> by Julian Flowers, Association of Public Health Observatories (APHO))

All systems within which institutions operate, no matter how stable, will produce variable outcomes. The questions we need to answer include: "Is the observed variation more or less than we would normally expect?", "Are there genuine outliers?", "Are there exceptionally good performers?"; "What reasons might there be for excess variation"

Our data monitoring tools can help you answer the above questions using well-established statistical methods: histogram, run chart, and control chart. These tools are available in the **Monitoring tools** setting on the Days between deaths chart. You can switch between tools at any time; any configuration changes you make, such as defining intervention periods, will be stored in your browser.

## 5.8.1 Histogram

Select **Histogram** to overlay a histogram over the line chart. A histogram is a type of bar chart that gives basic information about the properties of the data in the selected date range. The shape of the bar or curve shows the distribution of data. It can help you understand where problems are and where to focus improvement efforts.

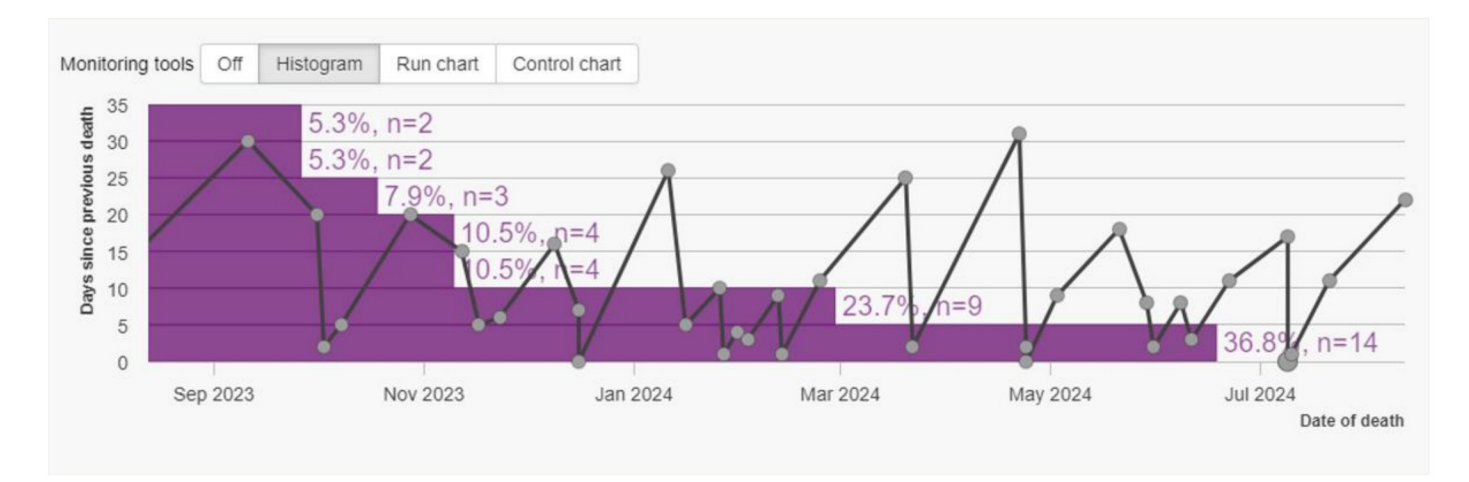

A histogram can give you a before and after picture of a process under review, but cannot show you how things are changing over time. For that, you need to use a run chart or control chart.

#### 5.8.2 Run chart and control chart

In any process or system, variation is to be expected. By use of simple statistical techniques we can define the limits of variation beyond which data points are deemed worthy of investigation. These limits are known as control limits. Variation within these limits is called common cause variation; variation outside these limits is called special cause variation. Common cause variation is that which can be expected to occur in a stable process or system - one which is "under control". Special cause variation may derive from systematic or unexpected deviation from the norm and may highlight an area or an observation which is worthy of further investigation.

This section describes the run chart and control chart monitoring tools, the most popular statistical process control (SPC) techniques in use today.

Run charts, the most basic of the two, feature a centre line, derived from the middle value (median) of a baseline data series, and use a small set of rules for detecting special cause variation according to whether data points are above or below the centre line.

Like the run chart, a control chart also has an average centre line, but additionally features pairs of control limit lines, above and below the centre line, and a larger set of rules, which allow for more statistical interpretation. For instance, the inclusion of upper and lower control limits allows control charts to detect outliers. (Note that owing to the nature of MBRRACE-UK data, RTDM uses median, not mean, to derive the centre line for the control chart.)

For comprehensive guidance on how to use SPC techniques to present and use data more effectively, see <u>Making data count</u> on NHS Learning Hub.

Select **Run chart** (or **Control chart**) to configure the days between deaths chart as a run chart (or control chart). NHS Making data count guidance recommends using a run chart when you have fewer than twenty data points.

In the context of RTDM, we use the term **intervention** to represent a set of data points in a period of time with a defined start date. This could be a change of process or pathway, or simply a decision to establish a baseline to begin monitoring.

To get started, click **Add intervention**. The tool assigns a start date automatically, based on the number of deaths (observations) that match the current filters, and defines a new baseline period. Enter a **label** (comment) for the intervention and adjust the **start date** as required.

Note that interventions are independent from the chart's selected date range; RTDM will adjust the date range automatically to reflect the new intervention period. You can also do this by clicking **Zoom**. To adjust the chart's date range to show the time around the start of an intervention, click **Scroll**.

The baseline period is used to calculate the centre line (representing the average observation value) and, for control charts, the control limits (representing one, two and three sigma deviations from the average). To identify unusual patterns in the data (special cause variation), the tool evaluates a set of conditions, or rules, that compare observations against the centre line and control limits.

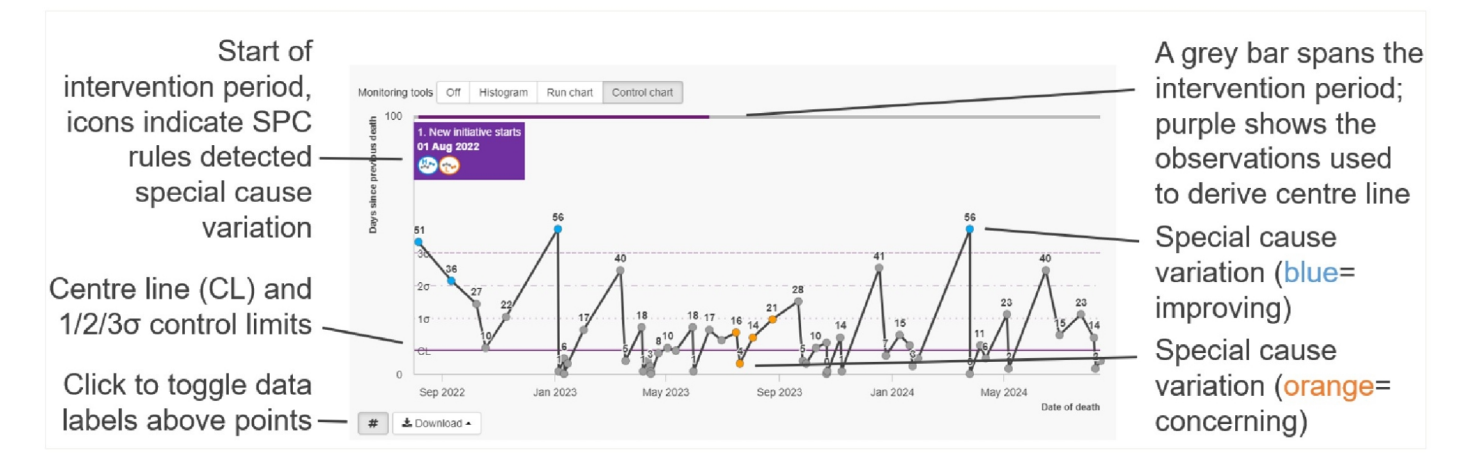

On the chart, look for highlighted data points (areas of special cause variation: blue marker for improving, orange marker for concerning) which are signals for possible underlying issues. A signal does not necessarily mean that something is wrong, but should be used as a trigger for further investigation. If a process shows only common cause variation (grey marker), then an appropriate improvement strategy is to change the underlying process.

You can define further intervention periods by clicking **Add intervention**. When evaluating rules for an intervention, by default the tool uses the centre line (and control limits) from the preceding intervention period. This is known as freezing the centre line.

You can test a process change by selecting **Recalculate centre line**. This will plot a new centre line (and control limits) using observations from the start of the intervention.

## 5.8.2.1 Run chart example

1) Run chart showing special cause variation of concerning nature

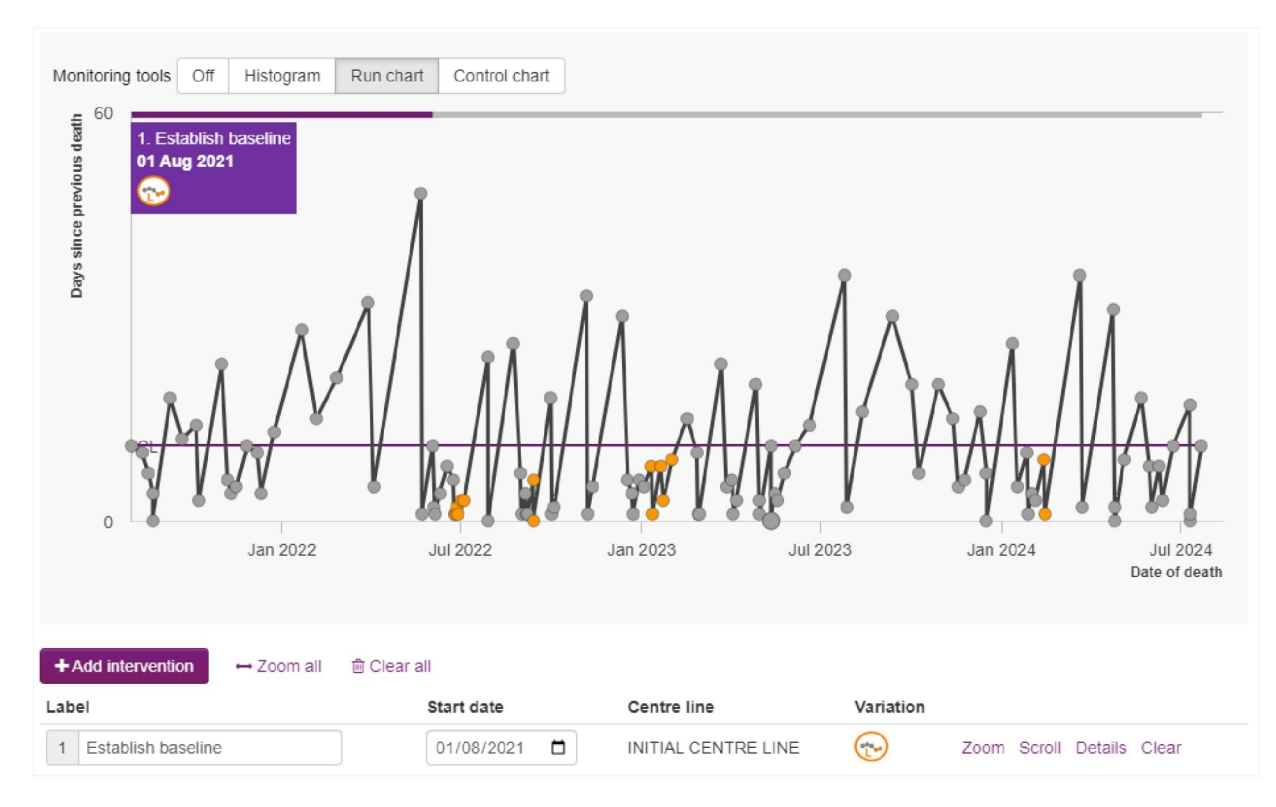

2) New intervention period defined, using frozen centre line from previous period

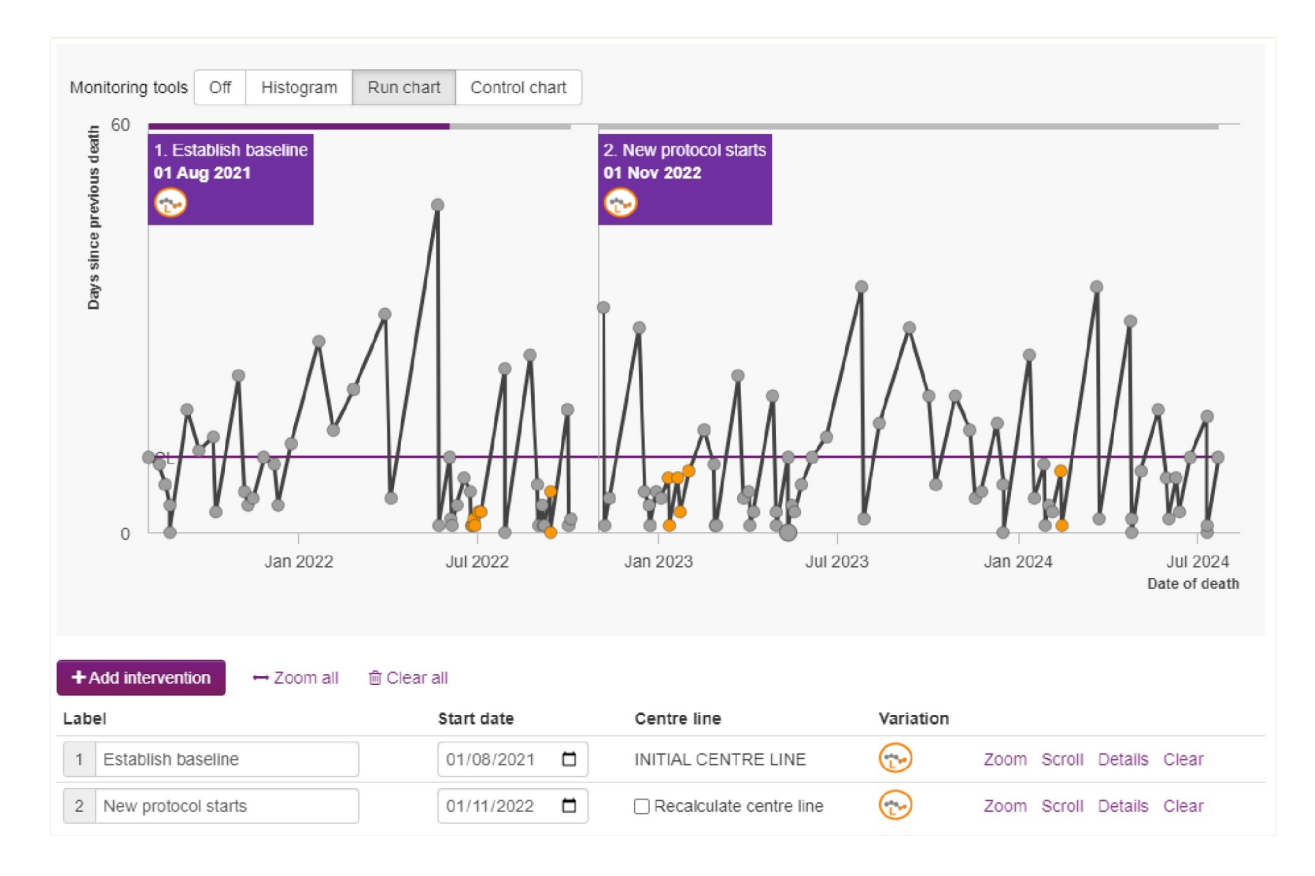

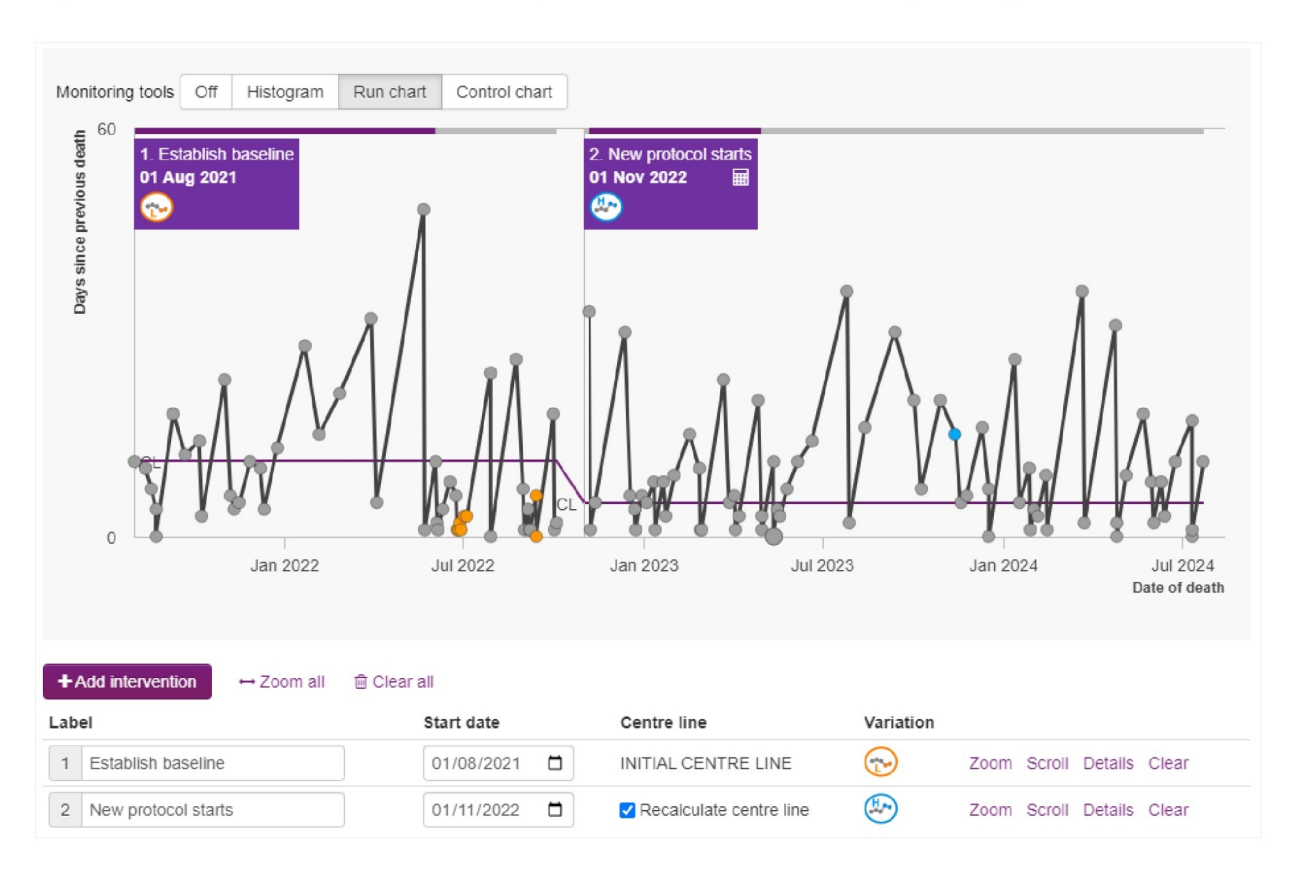

## 3) Recalculated centre line reveals special cause variation of improving nature

#### 5.8.2.2 Intervention details

To see information about an intervention, including the data points, centre line, control limits and rules, click **Details**. Use the **Previous** and **Next** buttons to navigate between interventions without having to close the modal.

| 2. New protocol starts - 01 Nov 2022 🕙 ×      |               |    |   |                                                              |                          |  |                                                                                      |                                                                                         |              |  |  |  |
|-----------------------------------------------|---------------|----|---|--------------------------------------------------------------|--------------------------|--|--------------------------------------------------------------------------------------|-----------------------------------------------------------------------------------------|--------------|--|--|--|
| Intervention period                           |               |    |   |                                                              | Recalculated centre line |  |                                                                                      | Control chart rules                                                                     |              |  |  |  |
| 71 deaths between 06 Nov 2022 and 22 Jul 2024 |               |    |   | Median of 25 observations from 06 Nov 2022 up to 30 Apr 2023 |                          |  | Rules identified Special cause variation of improving<br>nature due to higher values |                                                                                         |              |  |  |  |
| Days since previous death (X)                 |               |    |   |                                                              |                          |  |                                                                                      |                                                                                         |              |  |  |  |
| #                                             | Date of death | х  |   | ^                                                            | Line                     |  | Value                                                                                | Rule                                                                                    | Points       |  |  |  |
| 1                                             | 06 Nov 2022   | 33 | ۲ |                                                              | Three sigma upper        |  | 23.87                                                                                | Outlier - point exceeds the upper or lower                                              | <b>7</b> + 0 |  |  |  |
| 2                                             | 07 Nov 2022   | 1  |   |                                                              | Two sigma upper          |  | 17.58                                                                                | control limit                                                                           |              |  |  |  |
| 3                                             | 12 Nov 2022   | 5  |   |                                                              | One sigma upper          |  | 11.29                                                                                | Shift – eight or more consecutive points above<br>or below the centre line              | 0 + 0        |  |  |  |
| 4                                             | 12 Dec 2022   | 30 | ۲ |                                                              | Centre line              |  | 5.00                                                                                 | Trend – 6 consecutively increasing or                                                   | 0 + 0        |  |  |  |
| 5                                             | 18 Dec 2022   | 6  |   |                                                              | One sigma lower          |  | -1.29                                                                                | decreasing points                                                                       |              |  |  |  |
| 6                                             | 22 Dec 2022   | 4  |   |                                                              | Two sigma lower          |  | -7.58                                                                                | Outer one-third – two out of three consecutive 2+<br>points outside the two sigma limit |              |  |  |  |
| 7                                             | 23 Dec 2022   | 1  |   |                                                              | Three sigma lower        |  | -13.87                                                                               |                                                                                         |              |  |  |  |
| 8                                             | 29 Dec 2022   | 6  |   |                                                              |                          |  |                                                                                      | Inner one-third – 15 consecutive points inside<br>one sigma limits                      | 0 + 0        |  |  |  |
| 9                                             | 03 Jan 2023   | 5  |   |                                                              | one signa innus          |  |                                                                                      |                                                                                         |              |  |  |  |
| 10                                            | 11 Jan 2023   | 8  |   | -                                                            |                          |  |                                                                                      |                                                                                         |              |  |  |  |
|                                               |               |    |   |                                                              |                          |  |                                                                                      |                                                                                         |              |  |  |  |
|                                               |               |    |   |                                                              |                          |  |                                                                                      | Previous Next                                                                           | Close        |  |  |  |

#### 5.8.2.3 Moving range

If **Advanced settings** is enabled, you can plot a **moving range (MR)** on the control chart. Moving range measures how variation changes over time, but is outside the scope of this guidance.

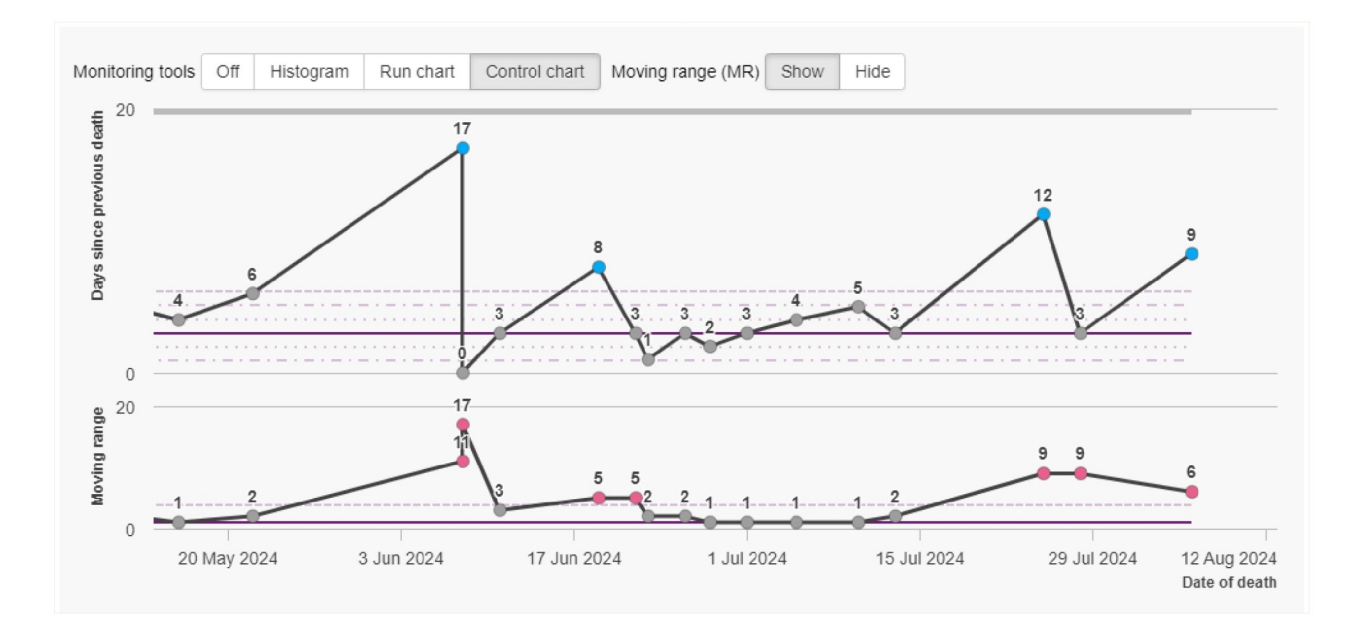

## 5.9 Totals charts

The **totals charts** show the number of deaths by selected variables for the current date range and applied filters.

The categories and values in the charts correspond with the categories and values shown in the filters sidebar. You can click on a category in a chart to apply a filter to the data. For example, clicking on stillbirth in the number of deaths by type of death chart will filter the data on stillbirths.

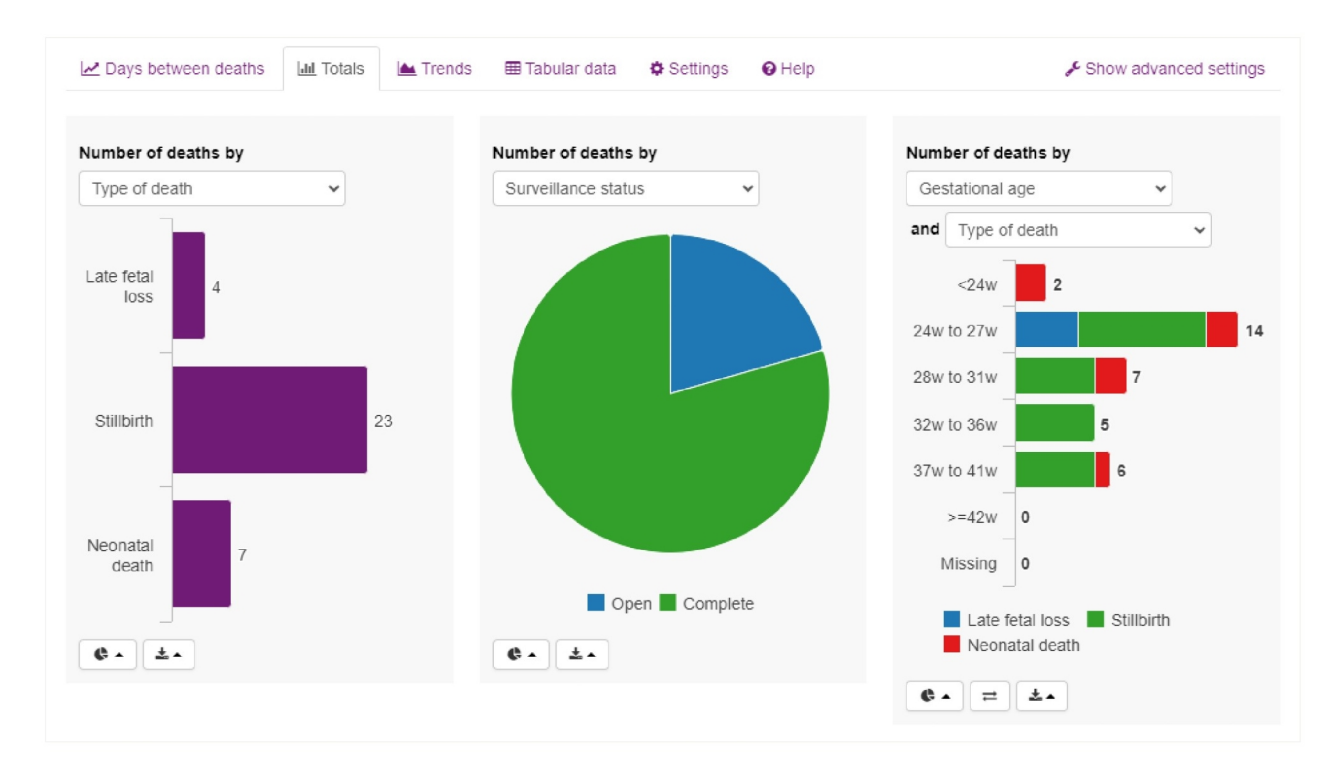

## 5.9.1 Configuring the charts

You can configure each chart independently, including its variable, type (e.g. line, stacked bar) and features (e.g. grid lines, point labels). To plot a second variable, change the chart type to one of clustered bar, stacked bar, or 100% stacked bar.

Some configuration settings are chart specific. Some chart features are only configurable when **Advanced settings** are enabled.

For a cleaner appearance, you can hide the chart configuration controls until the pointer hovers over a chart (see the Appearance section on the Settings tab).

*Tip: You can also change a chart's variable using drag-and-drop; drag an item from the filters sidebar and drop it onto a chart.* 

## 5.10 Trend chart

The **trend chart** plots the number of deaths, by selected variable, by selected **time unit**: month, quarter, halfyear or year. By default, RTDM chooses the time unit automatically based on the selected date range. Click **Chart type** change how the data is presented. If **Advanced settings** is enabled, you can toggle chart features such as grid lines and data labels.

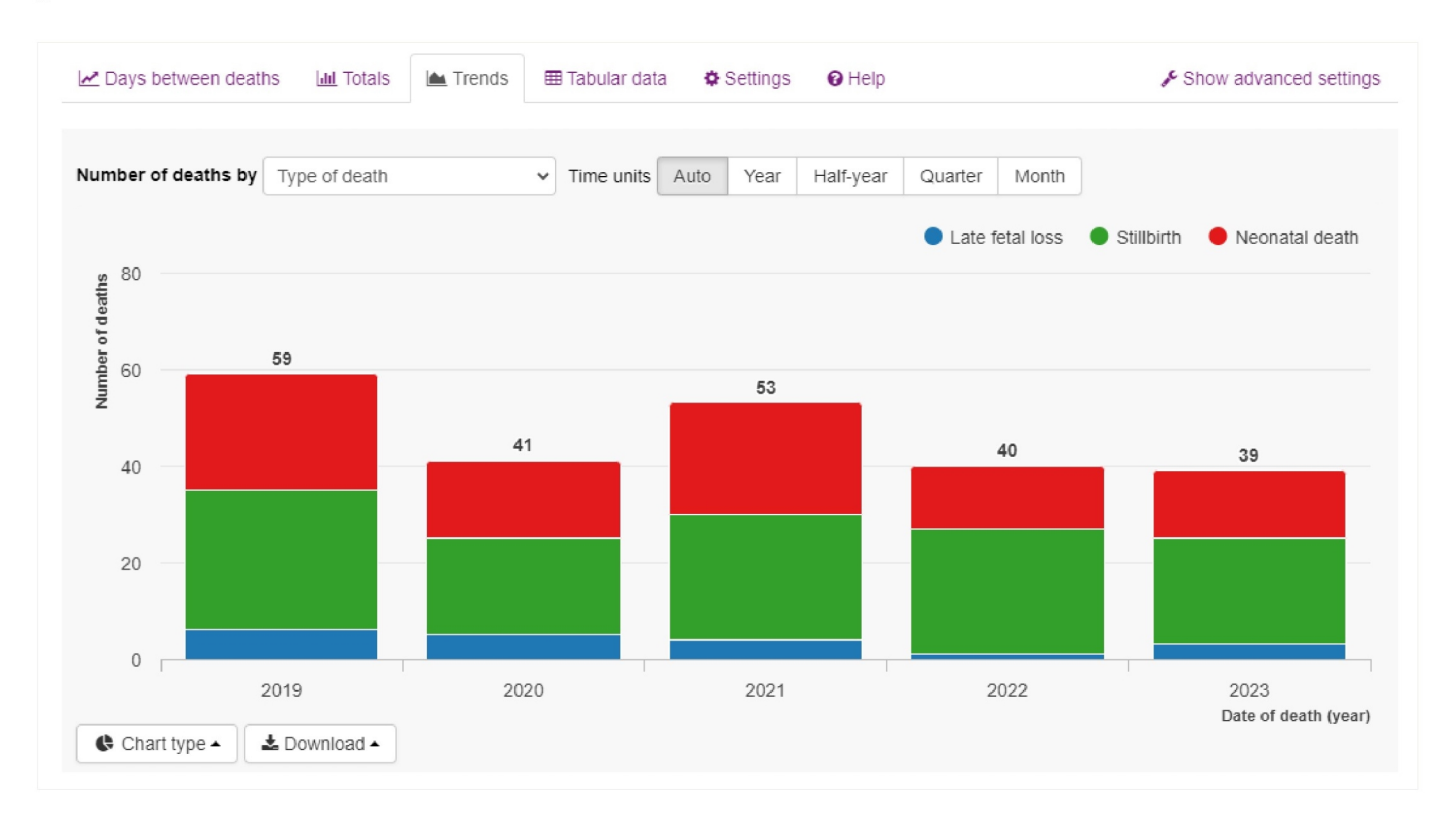

#### 5.11 Settings

The Settings tab allows you to fine tune aspects of appearance and functionality.

#### 5.11.1 Case summary tooltip

The case summary tooltip always shows report ID and date of death. This section lists the other variables that you can include in the tooltip. Check an item to display it in the tooltip.

When using monitoring tools, RTDM displays a compact tooltip instead of the full case summary tooltip. You can change this behaviour via the **Tooltip** advanced setting on the days between deaths chart.

## 5.11.2 Category boundaries

For scalar (numeric) variables such as gestational age, birth weight, and mother's age at delivery, you can customise the category boundaries to change how the item is grouped and reported.

| Category boundaries                                                                                                    |  |  |  |  |  |  |  |  |  |
|----------------------------------------------------------------------------------------------------|--|--|--|--|--|--|--|--|--|
| Customise the category boundaries for the selected numerical variable. Define your own category boundaries or choose from our presets. |  |  |  |  |  |  |  |  |  |
| Variable                                                                                                    |  |  |  |  |  |  |  |  |  |
| Gestational age 🗸                                                                                                    |  |  |  |  |  |  |  |  |  |
| Category boundaries                                                                                                    |  |  |  |  |  |  |  |  |  |
| 24w ★ 28w ★ 32w ★ 37w ★ 42w ★ Clear all                                                                                                |  |  |  |  |  |  |  |  |  |
| Gestational age Add Presets -                                                                                                    |  |  |  |  |  |  |  |  |  |

For instance, gestational age is, by default, grouped into six categories using five boundaries: **24** (i.e. 24 weeks and over), **28**, **32**, **37**, and **42**. Instead, defining a single boundary of **32** will report gestational age as two categories: under 32 weeks, 32 weeks and over.

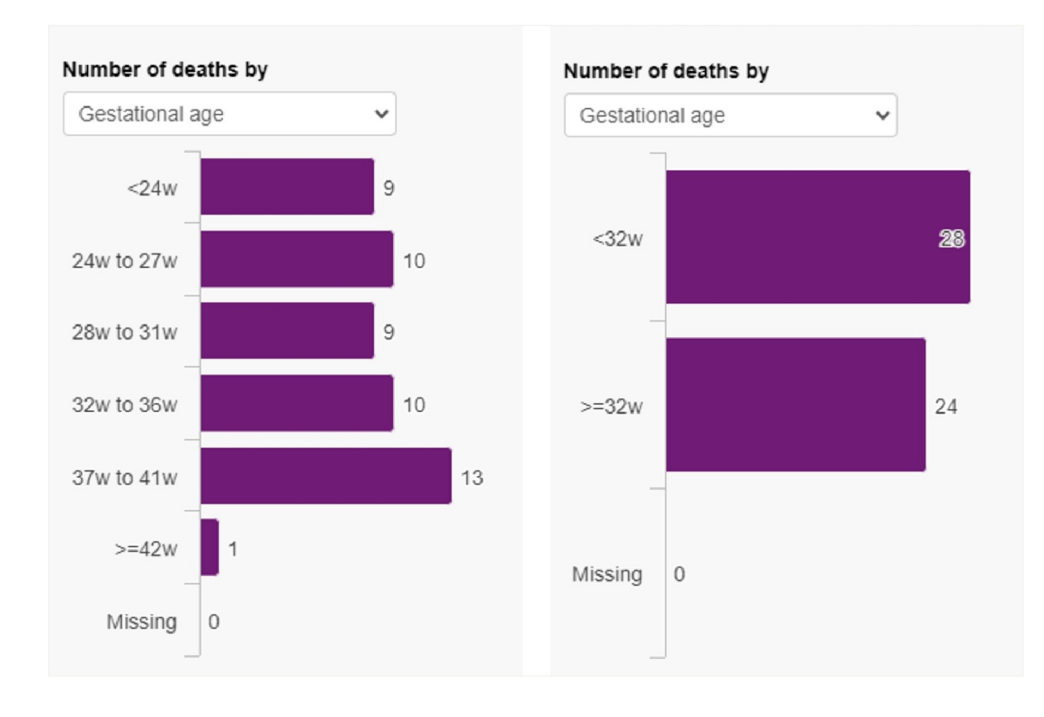

#### 5.11.3 Appearance

The **Show chart configuration options** setting lets you choose when to display the chart controls that appear at the bottom of each chart card. By default, the controls are always visible. For a cleaner look, e.g. when taking screenshots, select **On hover** to hide the controls until the pointer hovers over a chart.

#### 5.11.4 Reset

Use this section to restore selected settings to their original (default) values.

To start afresh, and clear all settings, including case summary tooltip, chart configurations, category boundaries, and any run chart/control chart interventions, click **Reset all**.

## 6 Contacting MBRRACE-UK

If you need further assistance or wish to discuss a reporting matter you can contact the MBRRACE-UK team in several ways:

The easiest way to get in touch is via the **Contact us** facility built into both the surveillance system and the PMRT. Simply click the link at the top of any page to open the contact form. A member of the MBRRACE-UK team will respond to your message via email or telephone as soon as possible.

| Contact us                                                                                                    | ×                   |  |  |  |  |  |  |  |
|----------------------------------------------------------------------------------------------------|---------------------|--|--|--|--|--|--|--|
| Please use the form below to contact us about anything related to MBRRACE. Your message will be sent to the central MBRRACE support team who will respond as soon as possible. You can also call the support team on 0116 252 5425 for Perinata queries and on 01865 289715 for Maternal and General queries during office hours for more urgent questions. |                     |  |  |  |  |  |  |  |
| Subject                                                                                                    |                     |  |  |  |  |  |  |  |
| Message                                                                                                    |                     |  |  |  |  |  |  |  |
| Case Id (If relevant)                                                                                                    |                     |  |  |  |  |  |  |  |
|                                                                                                    | Cancel Send message |  |  |  |  |  |  |  |
|                                                                                                    |                     |  |  |  |  |  |  |  |

- 1. Alternatively, you can email us directly at mbrrace-uk@npeu.ox.ac.uk
- 2. For urgent queries or advice during office hours you can also contact the MBRRACE-UK perinatal team in Leicester on **0116 252 5425**.

| Version | Details of changes                                                                           | Release date |  |
|---------|----------------------------------------------------------------------------------------------|--------------|--|
| 1.0     | First release                                                                                | 18/02/2019   |  |
| 1.1     | Revised PMRT criteria                                                                        | 21/02/2019   |  |
| 1.2     | Reopening of notification added.                                                             | 28/02/2019   |  |
| 1.3     | Revised PMRT criteria for babies <500g and unknown gestation, revised reporting criteria for | 01/06/2019   |  |
|         | multiple pregnancies and babies <400g, new Your Data section added.                          |              |  |
| 1.4     | Updated minimum browser specification                                                        | 17/02/2020   |  |
| 1.5     | Revised criteria for notification of multiple pregnancies                                    | 01/02/2023   |  |
| 1.6     | Revised criteria for review of multiple pregnancies                                          | 15/03/2023   |  |
| 1.7     | Revised criteria for notification of terminations of pregnancy                               | 06/06/2024   |  |
| 2.0     | New section 5 (Real-time data monitoring)                                                    | 05/09/2024   |  |